CX5020 v4.0

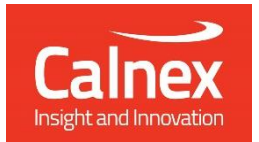

# **T-TSC** Time Error

# Testing Time Slave Clock as per ITU-T G.8273.2 using Paragon-X

- Noise Generation
- Noise Tolerance
- Noise Transfer
- Transient Response
- Holdover Performance

The accuracy of Telecom Time Slave Clocks (T-TSCs) is essential to the successful roll-out of LTE-A and TDD-LTE. To meet the new G.8273.2 compliance limits, T-TSCs must meet a very stringent constant Time Error (cTE) limit of 20 or 50 nanoseconds. This ensures that the maximum number of nodes within the network's Time-Error budget can be deployed.

This Test Guide shows how the Calnex Paragon-X can be used to prove T-TSC compliance to G.8273.2 and provides procedures to measure noise generation, time noise tolerance and transfer, and packet layer transient response and holdover performance.

calnexsol.com

## Contents

| 1.  | Hardware and Software Required                             | 3    |  |  |  |  |  |
|-----|------------------------------------------------------------|------|--|--|--|--|--|
| 2.  | Connecting Paragon-X to the T-TSC (Device-Under-Test)      | 4    |  |  |  |  |  |
| 3.  | Setting up the Paragon-X for G.8273.2 Conformance Tests    | 5    |  |  |  |  |  |
| 4.  | Noise Generation – G.8273.2 Clause 7.1                     | . 14 |  |  |  |  |  |
| 5.  | Time Noise Tolerance – G.8273.2 Clause 7.2                 | . 20 |  |  |  |  |  |
| 6.  | Time Noise Transfer – G.8273.2 Section 7.3                 | . 24 |  |  |  |  |  |
| 7.  | Packet Layer Transient Response and Holdover Performance – | . 33 |  |  |  |  |  |
| Арр | endix 1 – G.8271.1 Time Error Budget Example               | . 45 |  |  |  |  |  |
| Арр | Appendix 2 – Tests for a G.8273.2 T-TSC                    |      |  |  |  |  |  |

## 1. Hardware and Software Required

#### Paragon-X

| Option 111 | 10GbE interface support (if the Device-Under-Test (DUT) has 10G interface)             |
|------------|----------------------------------------------------------------------------------------|
| Option 201 | Advanced IEEE1588v2 features                                                           |
| Option 205 | Wander measurement                                                                     |
| Option 206 | Phase and time measurement                                                             |
| Option 213 | SyncE wander and ESMC (if the DUT uses SyncE)                                          |
| Option 250 | IEEE 1588v2 One-box T-BC,T-TC and OC Test                                              |
| Option 133 | External 1pps/ToD/Frequency Converter accessory (if required to match the DUT outputs) |

Software version: X.10.35.xx and later

#### Accessories

- SFP or SFP+ devices as required<sup>1</sup>
- Cables as required
- Calnex BNC/RJ-45 adapter cable (required for 1pps accuracy/Time Error measurement)

#### **Frequency Reference Source**

Option 132 Rubidium Interface (optional)

#### **Document References**

- Recommendation ITU-T G.8273.2 Timing Characteristics of Telecom Boundary Clocks
- IEEE Std 1588TM 2008 IEEE Standard for a Precision Clock Synchronization Protocol for Networked Measurement and Control Systems
- Calnex Technical Note: Cabling Considerations (CX5009)
- Calnex Noise Transfer Script Getting Started Guide (CX5036)

<sup>&</sup>lt;sup>1</sup> XFP devices are not recommended for Time Error measurements as the retiming that is an integral element of the XFP introduces significant uncertainty when performing a Time Error test

## 2. Connecting Paragon-X to the T-TSC (Device-Under-Test)

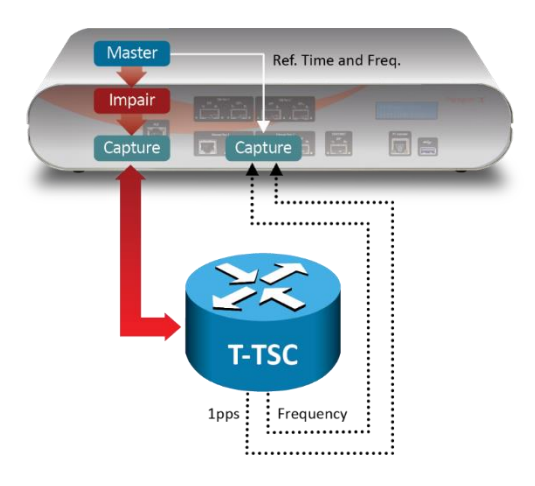

#### **Front Panel**

- 100MbE Electrical or Optical (SGMII SFP)
- 1GbE Electrical or Optical (SFP) with option 110 fitted
- 10GbE Optical (XFP or SFP+) with option 111 fitted

#### **Rear Panel**

The Paragon-X accepts the following reference clocks which should be applied to one of the reference inputs on the rear panel of the Paragon-X:

10GbE Port 1

100MbE/1GbE

Port 1

Calney

Aux Port

10GbE Port 2

100MbE/1GbE

Port 2

🗖 . A. 🖸 . A. 🗛

Status Display

PC Controller Port

🛅 🚍

- 2.048/10MHz
- E1 (2.048Mb/s)
- DS1 (T1) (1.544Mb/s)

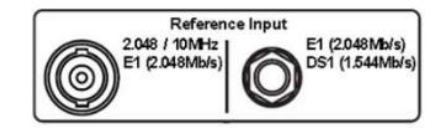

#### Connections

- 1. Connect Port 1 (Master side of Paragon-X) to the T-TSC Slave side.
- 2. Connect the external reference, e.g. 10MHz, to the Paragon-X Reference Input.
- 3. Connect the 1pps output from the T-TSC to the Paragon-X 1pps measurement port (Aux). Use Calnex's 1pps/ToD/Frequency Converter accessory if required.
- 4. If provisioned on the DUT, connect the Frequency, e.g. E1 output from T-TSC, to the Frequency measurement port at the rear of the Paragon-X.

## 3. Setting up the Paragon-X for G.8273.2 Conformance Tests

The following steps are required to set up the Paragon-X prior to performing the G.8273.2 Conformance tests:

- 3.1. Connection to Paragon-X from GUI
- 3.2. Configuration of physical connections
- 3.3. Measurement configuration
- 3.4. Preparing Master/Slave Emulation operation
- 3.5. Confirmation of PTP traffic on interfaces
- 3.6. Filtering capture and impairment traffic
- 3.7. Start of Master/Slave Emulation ready for test

#### 3.1. Connection to Paragon-X from GUI

- 1. Verify the physical connections have been completed as described in Section 2.
- 2. Start the Paragon-X GUI.
- 3. Select Start Up and Connect.
- 4. Enter the IP address of the Paragon-X (displayed on Paragon-X status display).
- 5. See the Paragon-X Getting Started Guide for more details.

#### 3.2 Configuration of physical connections

1. Select **Setup Interface** then **Line Rate** to match the T-TSC under test.

| File Instrument(s) Setup      | Capture Impair Graph Data Tools Help                                                                                                |                                      |            |
|-------------------------------|----------------------------------------------------------------------------------------------------|--------------------------------------|------------|
| 📽 🖬 🛲 🛲 🖉                     | 🚰 📲 🎥 R 😹 C 🛇 🛄 💷 🚧                                                                                                    |                                      |            |
| Start Up                      | SETTINGS Port Packet # Byte :<br>Ethemet                                                                                            | # HEX Binary Filter                  | User Label |
| Operating Mode                | 1GBE 1GBF<br>N/A Setup Interface<br>N/A                                                                                             |                                      |            |
| Setup Interface               | Thu: TERMII                                                                                                    | ToD                                  |            |
| Master/Slave/GPS<br>Emulation | TX+Rx Mode Thru Mode      STATUS     Sync-E Clock Rx -> Tx                                                                          |                                      |            |
| Measurements                  | Link<br>Good Pkts                                                                                                    |                                      |            |
| Select Flow                   | Port 1<br>Line Rate<br>Warder 0 100MbE 0 1GbE 0 10GbE                                                                               | Port 2<br>Line Rate<br>100MbE @ 1GbE | ◯ 10GbE    |
| Configure Capture             | IPPS Ref<br>Jitter  Interface  Interface  SFP/SFP+ XFP                                                                              | Interface<br>Interface SFP/SFP+      | XFP        |
| Start Capture                 | FLOW FILTEF Port 1 Rx                                                                                                    | Auto Negotiate                       |            |
| Add Impairments/<br>Delay     | Flow 1: xxx         GbE Electrical Phy Settings           Flow 2: xxx         Flow 3: xxx           Flow 3: xxx         Flow 3: xxx | Port 2                               |            |
| Add Wander                    | Flow 4: xxx<br>Set                                                                                                    | Master     Slave                     |            |
| Add Jitter                    |                                                                                                    |                                      | Close      |
|                               |                                                                                                    |                                      |            |

 Select the *References* tab to configure a stable reference for the Paragon-X. Set the *Clock Source* to *External reference* (10MHz or E1/2MHz). An external source is recommended

| <u>F</u> ile Instrument(s) Setup | Capture Impair Graph Data Tools <u>H</u> elp                                                                                                    |                   |
|----------------------------------|----------------------------------------------------------------------------------------------------|-------------------|
| 📽 🗟 🛲 🌌 🌌                        | 💕 🞾 🎀 R 🚿 😃 🗢 🔳 📧 »I 💷 🗠 🖿 🗮 🗮                                                                                                    |                   |
| 04-411-                          | SETTINGS Port Packet # Byte # HEX Binary                                                                                                    | Filter User Label |
| Start Op                         | Ethernet Salura Later form                                                                                                    | ? <b>×</b>        |
| Operating Mode                   | IGBE         TGE         Setup Interface           N/A         N/A         Ethernet         References         Measurement Ports         ToD                                                                                                    |                   |
| Setup Interface                  | Thru: TERM                                                                                                    |                   |
| Master/Slave/GPS<br>Emulation    | STATUS Internal Internal Internal Internal Internal Internal Internal Internal Internal Internal Internation Internation Internatio Internation Internation Internation Intern |                   |
| Measurements                     | Ink         1pps Reference Input           No Pkts         BNC         GPS D-type         Internal                                                                                                    |                   |
| Select Flow                      | Ref         Threshold:         1.6         V         (Range: 0.5 V to 2.5 V)           Wander         Vander         V         Vander         Vander<                                                                                                    |                   |
| Configure Capture                | 1PPS Ref<br>Jitter                                                                                                    |                   |
| Start Capture                    | FLOW FILTE<br>Pott 2 Tx                                                                                                    |                   |
| Add Impairments/<br>Delay        | Flow 1: SE T         Reference Output (Lower Front Aux Port)           Flow 2: xxx         10 MHz and 1pps           Flow 3: xxx         10 MHz and 1pps                                                                                                    |                   |
| Add Wander                       | Flow 4: xxx         1pps width:         20000         µs         (Range: 1 to 500,000 µs)           Set                                                                                                    |                   |
| Add Jitter                       |                                                                                                    | Close             |
| Packet<br>Generation             |                                                                                                    |                   |

#### 3.3. Measurement configuration

1. Select Operating Mode > 1588v2 > Enable Master/Slave Emulation then Close.

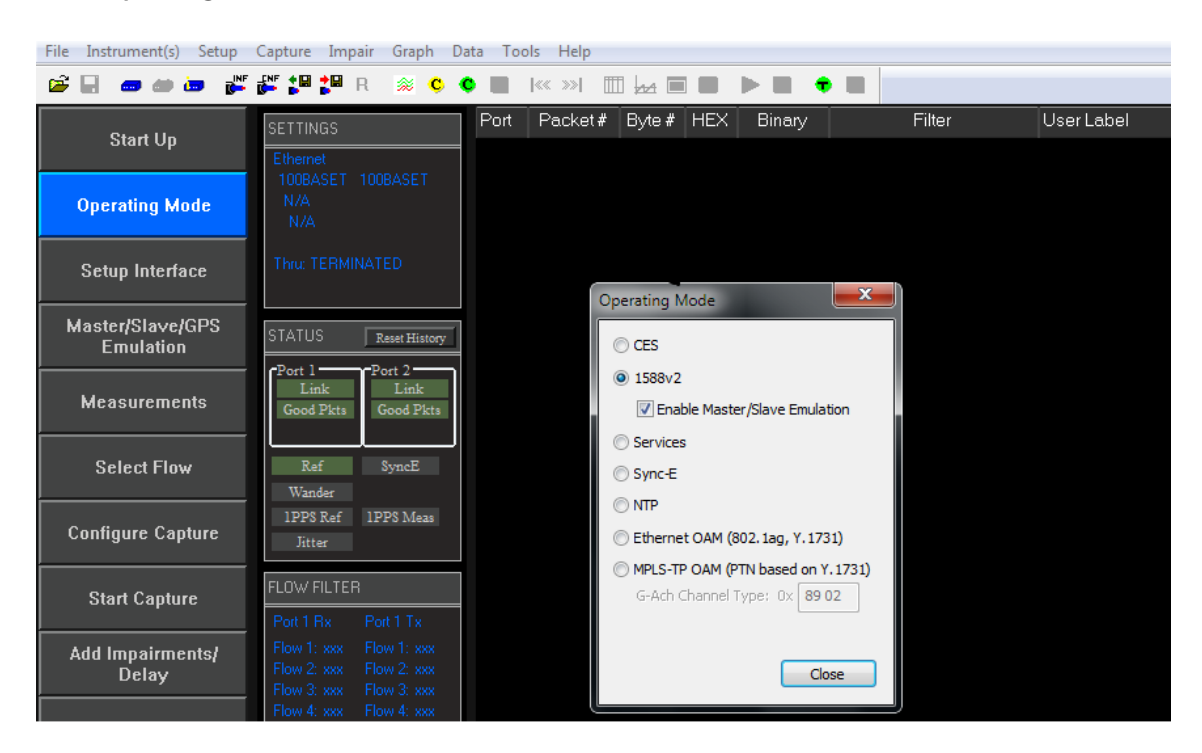

2. Click on the *Measurements* button then enable *E1* and *1pps Time Error (Absolute)*.

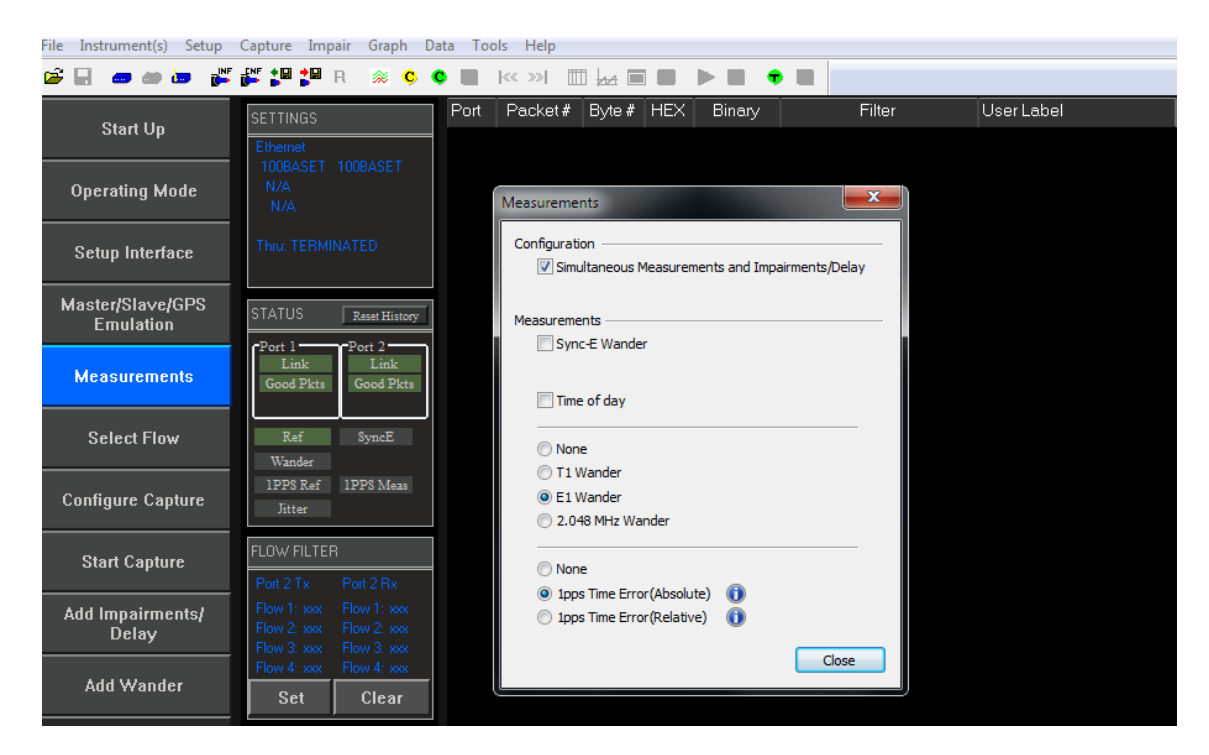

#### 3.4. Preparing for Master/Slave Emulation

It is assumed that a G.8275.1 profile will be used in testing to the G.8273.2 standard and as a result testing will be carried out using L2 encapsulation in Multicast mode.

1. Select Master/Slave Emulation then choose Slave Test in the Test Configuration drop down menu.

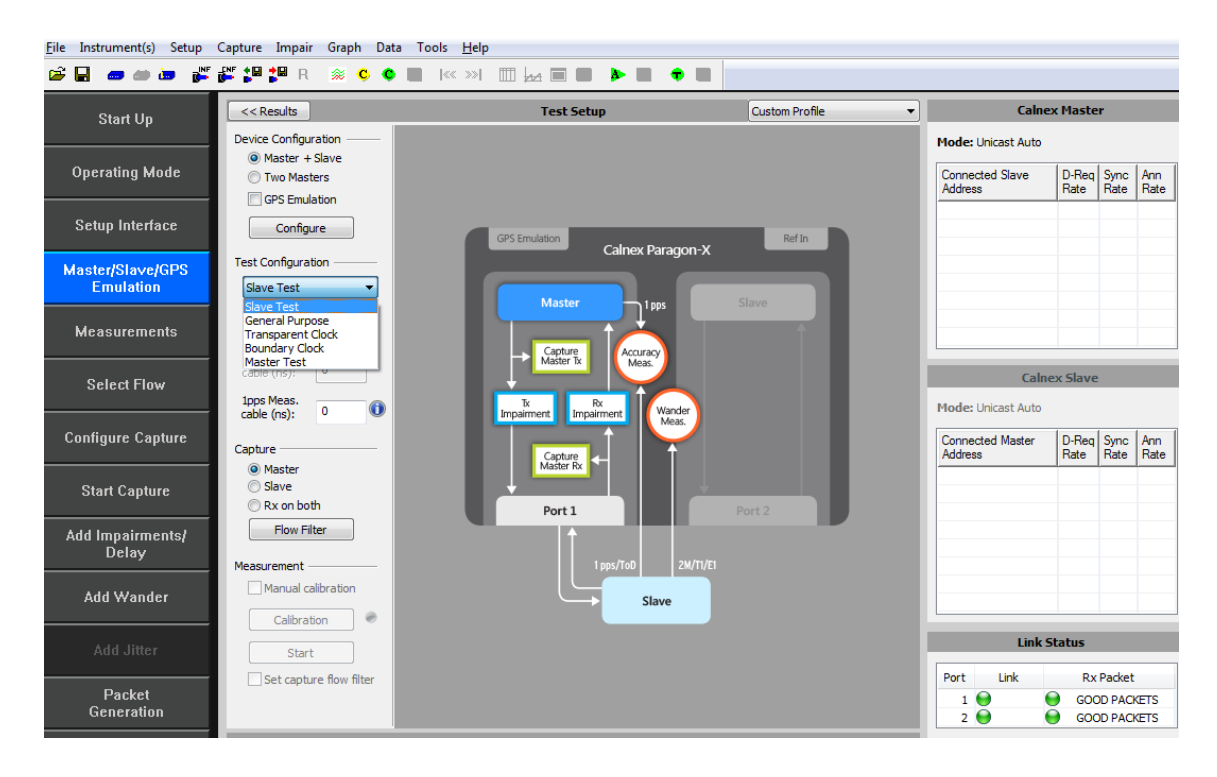

2. Select **G.8275.1** profile from the **Custom Profile** drop down menu.

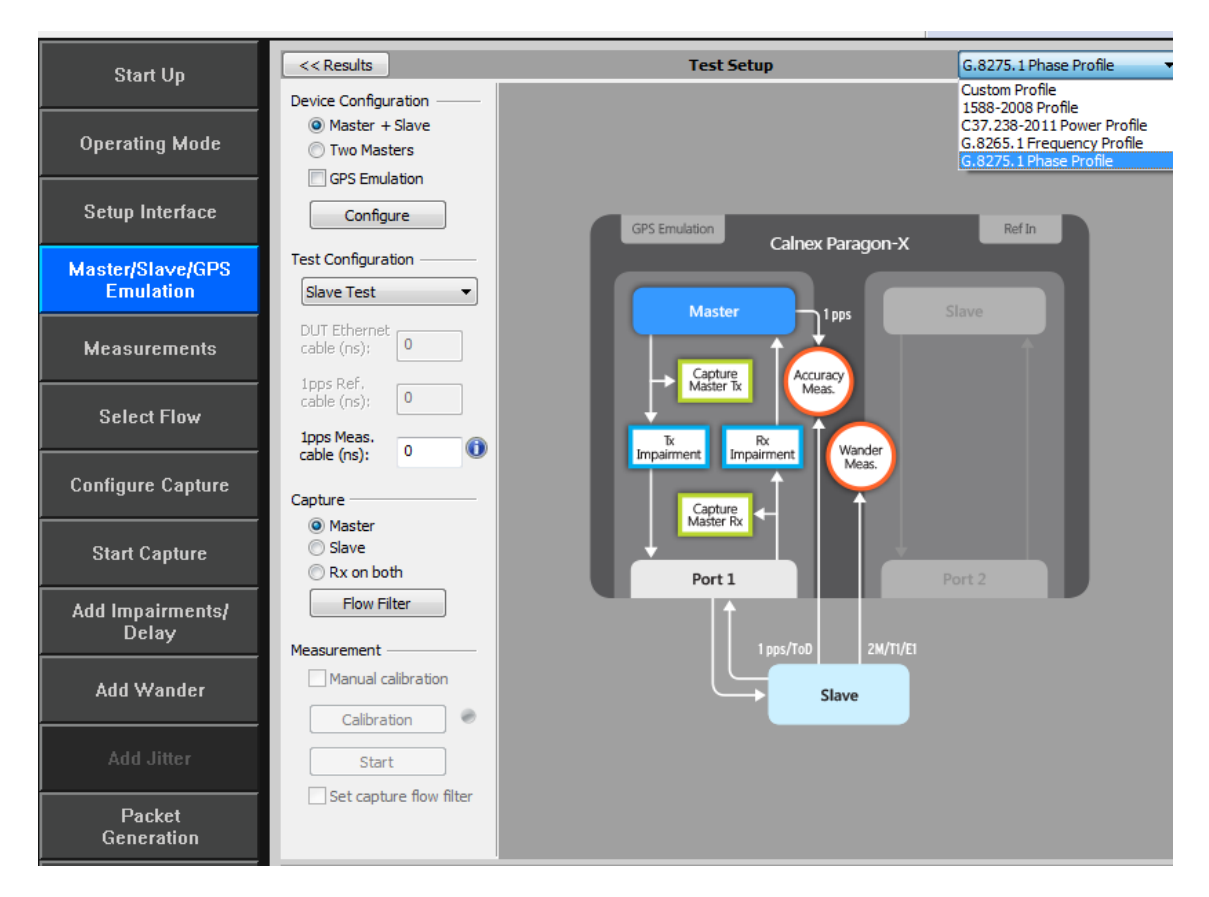

#### 3. Enter DUT to Paragon-X 1pps cable delay.

In order to correctly perform calculations, the delay caused by the cable that is used to connect the T-TSC Slave 1pps output and the Paragon-X 1pps measurement port must be factored out. Values of 5.1 ns per 1 metre of cable can be expected. Only full nanosecond values are counted, so calculated values need to be rounded up or down to the nearest full nanosecond value.

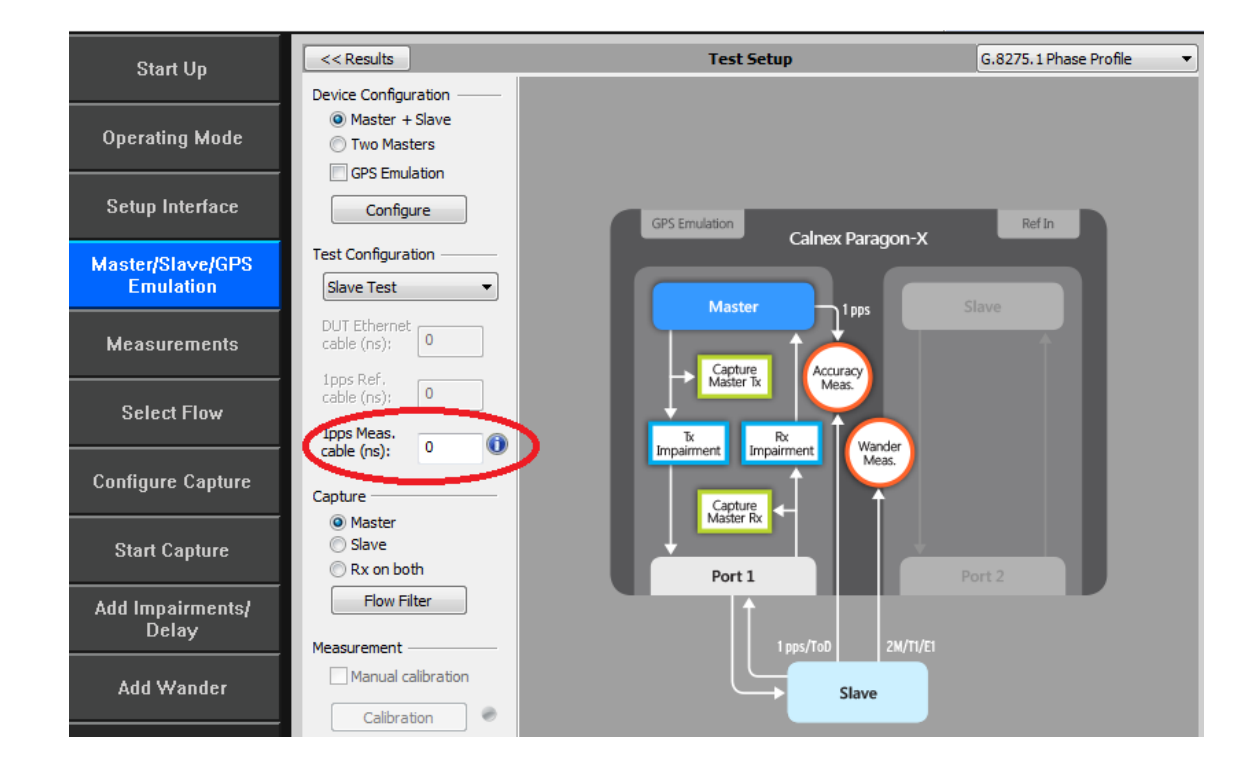

4. Start the Master/Slave emulation.

| <u>F</u> ile Instrument(s) Setup | Capture Impair Graph Data                             | a Tools <u>H</u> elp            |                          |                             |                                                  |
|----------------------------------|-------------------------------------------------------|---------------------------------|--------------------------|-----------------------------|--------------------------------------------------|
| 📽 🖬 🛲 🛲 😹                        | 💒 🎜 🎜 R 🛞 🗘 🍳                                         |                                 |                          |                             |                                                  |
| Start Un                         | << Results                                            | Test Setup                      | G.8275.1 Phase Profile 🔹 | Calne                       | x Master                                         |
| Operating Mode                   | Device Configuration<br>Master + Slave<br>Two Masters |                                 |                          | Mode: Multicast             | 1/1<br>< > x<br>D-Reg Sync Ann<br>P-to P-to P-to |
| Setup Interface                  | GPS Emulation     Configure                           | GPS Emulation Calnex Paragoon-X | Ref In                   | 760103                      |                                                  |
| Master/Slave/GPS<br>Emulation    | Test Configuration<br>Slave Test                      | Master                          | Slave                    |                             |                                                  |
| Measurements                     | DUT Ethernet<br>cable (ns):                           | Capture<br>Matter Iz            |                          |                             |                                                  |
| Select Flow                      | cable (ns): 0<br>1pps Meas.<br>cable (ns): 0          | Tr Impairment Impairment Wander |                          | Caln<br>Mode: Multicast     | ex Slave                                         |
| Configure Capture                | Capture                                               | Capture<br>Master Rr            |                          | Connected Master<br>Address | D-Req Sync Ann<br>Rate Rate Rate                 |
| Start Capture                    | C Slave<br>Rx on both                                 | Port 1                          | Port 2                   |                             |                                                  |
| Add Impairments/<br>Delay        | Measurement                                           | 1 pps/ToD 2M/T1/E1              |                          |                             |                                                  |
| Add Wander                       | Calibration                                           | Slave                           |                          |                             |                                                  |
| Add Jitter                       | Start                                                 |                                 |                          | Port Link                   | Rx Packet                                        |
| Packet<br>Generation             |                                                       | $\bigcirc$                      |                          |                             | GOOD PACKETS                                     |
| Statistics/<br>Results           | Apply changes                                         | Master                          |                          | RefLock 🔮 1P                | PS Ref 💛 1PPS Meas                               |

#### 3.5. Confirm PTP traffic on interfaces

1. Check the link to make sure that the PTP packets are running without error. If working successfully both Link and Packet status should show green status.

| Link Status |      |              |  |  |  |  |  |  |  |
|-------------|------|--------------|--|--|--|--|--|--|--|
| Port        | Link | Rx Packet    |  |  |  |  |  |  |  |
| 1           | 0    | GOOD PACKETS |  |  |  |  |  |  |  |
| 2           | 9    | GOOD PACKETS |  |  |  |  |  |  |  |

2. Stop Master/Slave Emulation in order to configure capture characteristics and to enable impairment operation.

#### 3.6. Filtering capture and impairment traffic

The tests detailed in Sections 4 to 7 of this document are dependent upon generation and impairment of the 1588 messages associated with T-TSC phase and sync performance. It is therefore necessary to ensure that the correct messages are handled by the Paragon-X in Master/Slave Emulation mode. This is achieved by defining a set of traffic filters which will determine the messages that are captured and impaired.

#### • Capture Filtering

No Capture filters are required for testing the T-TSC.

#### • Impairment Filtering

In Slave test, the impairment occurs on the **Master** side. Impairment filters must be set up before any impairment is performed.

Impairments are required in the following tests:

- Time Noise Tolerance G.8273.2 Clause 7.2
- Time Noise Transfer G.8273.2 Section 7.3

It is recommended that impairments are enabled prior to starting the Master/Slave Emulation mode in the Slave test.

1. To enable impairments click on the *Add Impairments/Delay* button.

| File Instrument(s) Setup      | Capture Impair Graph Data                             | Tools <u>H</u> elp              |                          |
|-------------------------------|-------------------------------------------------------|---------------------------------|--------------------------|
| 🖻 🔲 🚥 🏘 🎃 💕                   | 🚰 🚰 🎜 R 🚿 😋 오                                         |                                 |                          |
| Start Up                      | << Results                                            | Test Setup                      | G.8275.1 Phase Profile 🔹 |
| Operating Mode                | Device Configuration<br>Master + Slave<br>Two Masters |                                 |                          |
| Setup Interface               | Configure                                             | GPS Emulation Collegy Paragon-V | Ref In                   |
| Master/Slave/GPS<br>Emulation | Test Configuration<br>Slave Test                      | Master                          | Slave                    |
| Measurements                  | DUT Ethernet<br>cable (ns): 8                         |                                 |                          |
| Select Flow                   | cable (ns): 0                                         | Twisser IX Meas                 |                          |
| Configure Capture             | Capture                                               | Capture<br>Master Rx            |                          |
| Start Capture                 | Slave                                                 | Port 1                          | Port 2                   |
| Add Impairments/<br>Delay     | Flow Filter<br>Measurement —                          | 1 pps/ToD 2M/TI/EI              |                          |
| Add Wander                    | Calibration                                           | Slave                           |                          |
| Add Jitter                    | Start                                                 |                                 |                          |
| Packet<br>Generation          |                                                       |                                 |                          |
| Statistics/<br>Results        | Apply changes                                         | 🕞 Master                        |                          |

This will display the **Impairments** control screen. Impairments are applied to the Sync messages in the forward direction (Master Tx).

| File Instrument(s) Setup | Capture Impair Graph     | Data Tools <u>H</u> elp      |                                                                |                                                                    |
|--------------------------|--------------------------|------------------------------|----------------------------------------------------------------|--------------------------------------------------------------------|
| 🛎 🖬 🗰 📾 😹                | 🚰 🎜 🕄 R 🚿 🤇              | ) 🔴 🛄  «« »»  🎹 💆            |                                                                |                                                                    |
| Start Up                 | << Results               |                              | Impairments and Delay                                          |                                                                    |
|                          | Selected Message Type    | s                            |                                                                | Intrinsic Delay                                                    |
| Operating Mode           | Master Tx:<br>Master Rx: |                              |                                                                | Packet size: Small Packets (< 200 bytes) Change<br>Delay (µs): 6.7 |
|                          |                          |                              |                                                                |                                                                    |
| Setup Interface          | Configuration            | Delay General Settings —     |                                                                |                                                                    |
|                          | Flow Filter              | Mode:                        | Type:                                                          | Apply to:                                                          |
| Emulation                | $\sim$                   | Single     Report            | <ul> <li>Single flow (relative)</li> <li>Multi flow</li> </ul> | Packet sending time     Correction field                           |
|                          | Mactor 1 Tx              | C Repeat                     | Packet rate (Packets/s): 64                                    | Both                                                               |
| Measurements             | Delay                    |                              |                                                                | ~                                                                  |
|                          | Physical Corruption      | Delay Insertion              |                                                                |                                                                    |
| Select Flow              | Packet Corruption        | Fixed delay (µs): 6.0        | 0                                                              |                                                                    |
|                          | Profile Corruption       | Variable delay type:         |                                                                |                                                                    |
| Configure Capture        | Master Impairments       | <ul> <li>Sawtooth</li> </ul> | # of Packeter 1000                                             |                                                                    |
|                          |                          | Beating,F 👻                  | # 01 Pdd(033                                                   |                                                                    |
| Start Capture            | Master 1 Rx              | Step function                | Min (µs): 6.00                                                 |                                                                    |
|                          | Delay                    | Latency                      | Max (µs): 10006.00                                             |                                                                    |
| Add Impairments/         | Header Overwrite         | Constant                     | Mean (us); 5006.00                                             | Timesint Interval                                                  |
| Delay                    | Physical Corruption      | Gaussian                     | Std Day (us): 1000.00                                          |                                                                    |
| ∆dd Wander               | Profile Corruption       | Gamma                        | 5.4 20V (ps). 1000.00                                          |                                                                    |
| Add Halluci              | Profile Corruption       | User defined                 | Generate                                                       | Fixed Delay Ramp<br>Period                                         |
| A.I.I. 194               |                          | Import                       |                                                                | <u> </u>                                                           |
| Add Jitter               |                          | Imported Profile             |                                                                | G.8261: Systematic Delay                                           |
| Packet                   |                          | No File Imported.            |                                                                |                                                                    |

2. Enable the *Master TX Delay* feature using the tick box shown above. Select by clicking on *Delay*. The selection will be highlighted as:

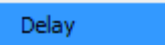

3. Select *Flow Filter* to select the Sync messages for delay impairment.

| File Instrument(s) Setup | Capture Impair Graph D | Data Tools <u>H</u> elp                                                    |                        |
|--------------------------|------------------------|----------------------------------------------------------------------------|------------------------|
| 📽 🖬 🛲 🛲 🂕                | 🚰 🎜 🕄 R 🚿 😋 🤇          |                                                                            |                        |
| Start I In               | << Results             | Impairments and Delay                                                      |                        |
| o dan op                 | Selected Message Types | Intrinsic Delay                                                            |                        |
| Operating Made           | Master Tx:             | Packet size: Small Packet                                                  | s (< 200 bytes) Change |
| Operating Mode           | Master Rx:             | Delay (µs): 32.4                                                           |                        |
| Setun Interface          | Configuration          |                                                                            |                        |
|                          |                        | Flow Filter Editor                                                         |                        |
| Master/Slave/GPS         | How Hiter              | Master: Slave: Messages:                                                   |                        |
| Emulation                | Marshau 1 Tu           | Follow-Up                                                                  |                        |
|                          | Delay                  | Delay Request                                                              | •                      |
| Measurements             | Header Overwrite       | Announce                                                                   | -                      |
|                          | Physical Corruption    | Multiple slaves: Signaling (from                                           | Master)                |
| Select Flow              | Packet Corruption      | C0:00:00:00:001                                                            | Slavey                 |
|                          | Profile Corruption     |                                                                            |                        |
| Configure Capture        | Master Impairments     | Set Clear                                                                  |                        |
| 0                        | Master 1 Ry            | Flow Filter Status                                                         |                        |
| Start Capture            | Delay                  | Flow Summary: Flow Detail:                                                 |                        |
| Add Impairments?         | Header Overwrite       | Port 1 Rx (Master) Port 1 Tx (Master) Filter not set for the selected flow |                        |
| Delay                    | Physical Corruption    | XXXX                                                                       |                        |
|                          | Packet Corruption      |                                                                            |                        |
| Add Wander               | Profile Corruption     | XXX XXX                                                                    |                        |
|                          |                        |                                                                            |                        |
| Add Jitter               |                        |                                                                            |                        |
| Destat                   |                        |                                                                            |                        |
| Generation               |                        |                                                                            |                        |
| Parking I                |                        | 1                                                                          |                        |
| Results                  |                        | Impairments                                                                |                        |

The Impairment engine is now primed and is ready to import delay patterns when required as defined in later tests.

#### **Delay Patterns and Tools**

The test procedure for T-TSC Conformance testing has the following components:

#### • Noise Tolerance

This is carried out using a single traffic stimulus pattern:

#### G8273\_2 Noise Tolerance Pattern[G8271.1Table7-1] \_16pps.cpd

accessed via the link: Patterns - Calnex Product FAQ

#### • Noise Transfer

This comprises of a tool which exercises a set of traffic stimulus patterns for checking conformance to the standard:

#### Enhanced Noise Transfer

accessed via the link: Tools - Calnex Product FAQ

#### 3.7. Start of Master/Slave Emulation ready for test

The Master/Slave Emulation mode can now be re-started.

- 1. Return to the Test Setup page by clicking on the Master/Slave Emulation button.
- 2. *Start* the Master/Slave emulation.

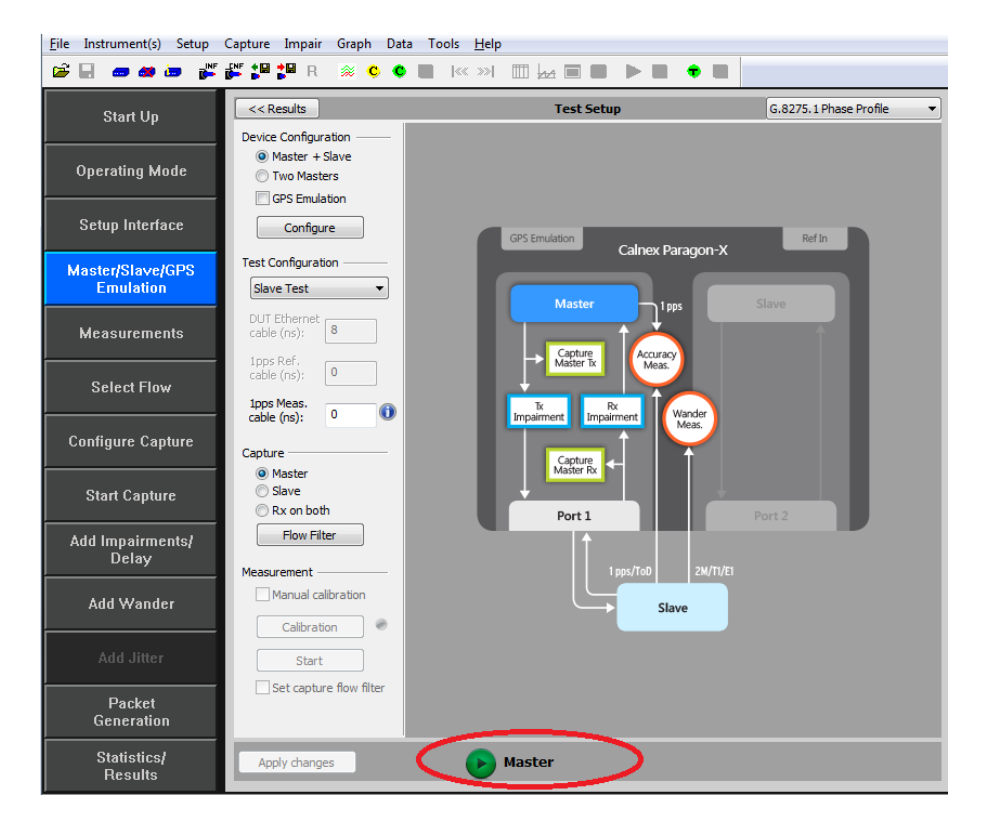

#### Notes on Measurements

The tests in Sections 4 to 7 of this document detail the measurements that must be carried out to verify performance against the ITU-T Standard's limits. Measurements are actioned using the *Start Capture* button and should be executed for the required period.

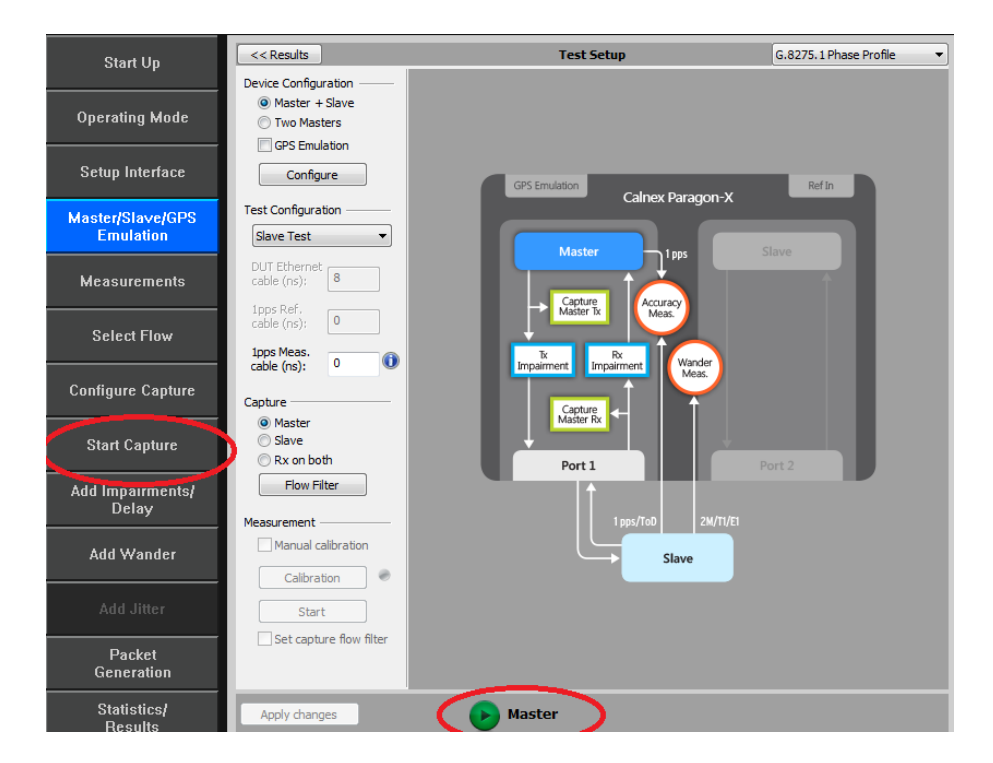

- Wait for the T-TSC Slave to lock to the Paragon-X emulated Master and stabilize before making any measurements. Clock settling time is important. Ask the vendor for advice for how long to wait or if it is possible to force a re-alignment. The wait time could be anywhere from a few minutes to several hours dependent on the T-TSC under test. It may even be recommended to wait longer e.g. overnight.
- Once the Slave clock has settled, *Start* the capture as above and then launch the *Calnex Analysis Tool (1PPS)* to view the 1pps result metrics.

| Capture Ir       | mpair    | Graph        | Data | Tools   | Help        |             |          |        |         |      |      |   |         |   |             |   |   |        |   |      |   |
|------------------|----------|--------------|------|---------|-------------|-------------|----------|--------|---------|------|------|---|---------|---|-------------|---|---|--------|---|------|---|
| 💒 🕼 🎥            | R        | 🙊 😋          | •    | 1       | 588 Tran    | sparent Clo | ock Late | ency   |         |      |      |   |         |   |             |   |   |        |   |      |   |
| OFTENOO          |          |              | ⊐ s  | C       | Calculate   | differentia | I PDV    |        |         |      | _    | _ |         | _ | _           | _ | _ | _      | _ | _    |   |
| SETTINGS         | <u> </u> |              |      | S       | plit PDV    | files       |          |        |         |      |      |   |         |   |             |   |   |        |   |      |   |
| 100BASE          |          |              |      | J       | oin CSV f   | iles        |          |        |         |      |      |   |         |   |             |   |   |        |   |      |   |
| N/A              |          |              |      | F       | DV Edito    | r           |          |        | •       |      |      |   |         |   |             |   |   |        |   |      |   |
| NZA              |          |              |      | F       | ile Conve   | erter       |          |        |         |      |      |   |         |   |             |   |   |        |   |      |   |
| Thru: TER        |          |              |      | S       | cript Rec   | order       |          |        |         |      |      |   |         |   |             |   |   |        |   |      |   |
|                  |          |              |      | N       | /iew Reco   | rded Scrip  | t        |        |         |      |      |   |         |   |             |   |   |        |   |      |   |
| STATUS           | R        | eset History | So   | F       | TP Field    | Verifier    |          |        |         |      |      |   |         |   |             |   |   |        |   |      |   |
| Port 1           | - Pe     | ort 2        |      | L       | ogging      |             |          |        | +       |      |      |   |         |   |             |   |   |        |   |      |   |
| Link<br>Cood Die |          | Link         | 1111 |         |             | CDE (ULL )  |          |        |         |      |      |   |         |   |             |   |   |        |   |      |   |
| Good Pki         | .15 0    | IOOG PRIS    |      | F       | lot PDF/    | UF/Histo    | gram     |        |         |      |      |   |         |   |             |   |   |        |   |      |   |
| Rof              |          | Same F       |      |         | ainex An    |             | (1995)   |        |         |      |      |   |         |   |             |   |   |        |   |      |   |
| Wander           |          | -yncu        |      | anchot  | currenth    | colocted    | data and | d cond | to Cala |      |      |   |         |   |             |   |   |        |   |      |   |
| 1PPS Rei         | af 1P    | PS Meas      | A    | nalysis | Tool        | sciected    |          | u senu | to cam  | ~ I  |      |   |         |   |             |   |   |        |   |      |   |
| Jitter           |          |              |      |         |             |             |          |        |         |      |      |   |         |   |             |   |   |        |   |      |   |
|                  |          |              |      |         |             |             |          |        |         |      |      |   |         |   |             |   |   |        |   |      |   |
| FLOW FILT        | IER      |              | _    | 1nos Ti | ime Error : |             |          |        |         |      |      |   |         |   |             |   |   |        |   |      |   |
| Port 1 Bx        |          |              |      | (Absc   | lute)       |             | , pro    |        | مليرية  | **** | <br> |   |         |   |             |   |   |        |   |      |   |
| Flow 1: xx       |          |              |      | Limit = | 1.5µs       |             |          | ••••   |         |      | - 4- |   | <b></b> |   | <b>1</b> 34 |   |   | r Inn. |   |      |   |
| Flow 2: xx       |          |              |      | PA:     | , <u>,</u>  | سېر س       |          |        |         |      |      |   |         |   |             |   |   |        |   | •••• |   |
| Flow 4: xx       |          |              |      |         |             |             |          |        |         |      |      |   |         |   |             |   |   |        |   |      |   |
| Set              |          | Clear        |      |         |             |             |          |        |         |      |      |   |         |   |             |   |   |        |   |      | [ |

Time Error results available with the CAT are as follows:

#### 1. Time Error

 $\circ$  1PPS Time Error

#### 2. Average Time Error (cTE)

◦ 1PPS Constant Time Error

#### 3. Dynamic Time Error

- o 1PPS Filtered
- o 1PPS Filtered MTIE
- o 1PPS Filtered TDEV

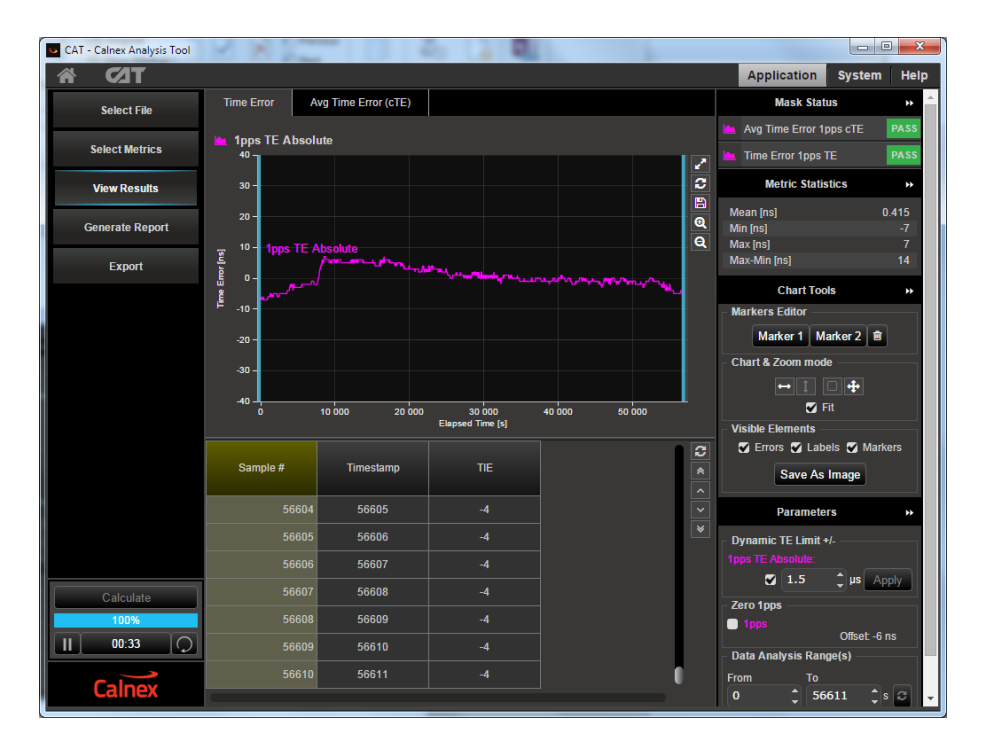

## 4. Noise Generation – G.8273.2 Clause 7.1

#### **Test Description**

The noise generation of a T-TSC represents the amount of noise produced at the output of the T-TSC when there is an ideal input reference packet timing signal. The noise generation has two components, the constant time error (cTE) and the time noise generation (MaxITEI, dTE).

#### **Measurement Process**

The standard specifies that the test should be carried out with both PTP and SyncE active. It is possible to cater for non-SyncE devices (described in Section 4.2) but this is outside the remit of Standards conformance.

**Note:** The Master/Slave Emulation Configuration steps described in Section 3 must be performed prior to this test. **Impairments are not required for this test.** 

#### 4.1 Combined PTP and SyncE

To enable SyncE, select *Packet Generation* with SSM code of *QL\_PRC*. To start ESMC generation click on the *Start* button.

| <u>F</u> ile Instrument(s) Setup | Capture Impair Graph Dat                                                      | Packet Generation                             |              |
|----------------------------------|-------------------------------------------------------------------------------|-----------------------------------------------|--------------|
| 📽 🔲 🛲 🏘 🏣 🕌                      | 📲 🎜 🎜 R 🛞 🔶 🌢                                                                 | ESMC TestPackets                              |              |
| Start Up<br>Onerating Mode       | SETTINGS<br>Ethemet<br>1GBE 1GBE<br>N/A                                       | Ethernet Source MAC Address 00:00:00:00:00:2b | s s          |
| Setup Interface                  | N/A<br>Thru: TERMINATED                                                       | Injection Settings<br>IPG 1000 ms             | Start        |
| Master/Slave/GPS<br>Emulation    | STATUS Reset History                                                          | VLAN Encapsulation                            | Apply Change |
| Measurements                     | Port 1 Port 2<br>Link Link<br>Good Pkts Good Pkts                             | OFF ON Number of streams 1                    |              |
| Select Flow                      | Ref SyncE<br>Wander                                                           | Stream 1 Stream 2 Stream 3 Stream             | 4            |
| Configure Capture                | 1PPS Ref 1PPS Meas<br>Jitter                                                  | TPID 88 09 SSM Coze QL-PRC -                  | Evert Flag   |
| Stop Capture                     | FLOW FILTER                                                                   | PCP 7                                         |              |
| Add Impairments/<br>Delay        | Flow 1: SET Flow 1: xxx<br>Flow 2: xxx Flow 2: SET<br>Flow 3: xxx Flow 3: SET | CFI 0 0 1<br>VID 11                           |              |
| Add Wander                       | Flow 4: xxx Flow 4: SET                                                       |                                               |              |
| Add Jitter                       |                                                                               |                                               |              |
| Packet<br>Generation             |                                                                               |                                               |              |
| Statistics/<br>Results           |                                                                               |                                               |              |
|                                  |                                                                               |                                               | Close        |

2. With Master Slave Emulation mode running, start a capture using the *Master* button in the Master/Slave *Test Setup* page.

| Start Up                      | << Results                                                    | Test Setup                     | G.8275.1 Phase Profile 🔹 |
|-------------------------------|---------------------------------------------------------------|--------------------------------|--------------------------|
|                               | Oevice Configuration     Omega Master + Slave                 |                                |                          |
| Operating Mode                | <ul> <li>Two Masters</li> <li>GPS Emulation</li> </ul>        |                                |                          |
| Setup Interface               | Configure                                                     | GPS Emulation Calnex Paragon-X | Ref In                   |
| Master/Slave/GPS<br>Emulation | Test Configuration                                            |                                |                          |
| Measurements                  | DUT Ethernet acable (ns);                                     | Master 1 pps                   | Slave                    |
| Select Flow                   | 1pps Ref.<br>cable (ns): 0 0                                  |                                |                          |
| Configure Capture             | cable (ns); 0 Capture                                         | Impairment Impairment Meas.    |                          |
| Stop Capture                  | <ul> <li>Master</li> <li>Slave</li> <li>Rx on both</li> </ul> | Port 1                         | Port 2                   |
| Add Impairments/<br>Delay     | Flow Filter                                                   | 1 nns/TaD 2W/T1/F1             |                          |
| Add Wander                    | Manual calibration                                            |                                |                          |
| Add Jitter                    | Start                                                         |                                |                          |
| Packet<br>Generation          | Set capture flow filter                                       |                                |                          |
| Statistics/<br>Results        | Apply changes                                                 | 🖲 Master                       |                          |

- 3. Allow the capture to run for at least 2000s. Then use the Stop Capture button to stop the capture.
- 4. Measurements: Time Error results can either be viewed during capture or after capture has been stopped.

#### Time Error Results (Constant Time Error)

1. Select Tools > Calnex Analysis Tool (1PPS).

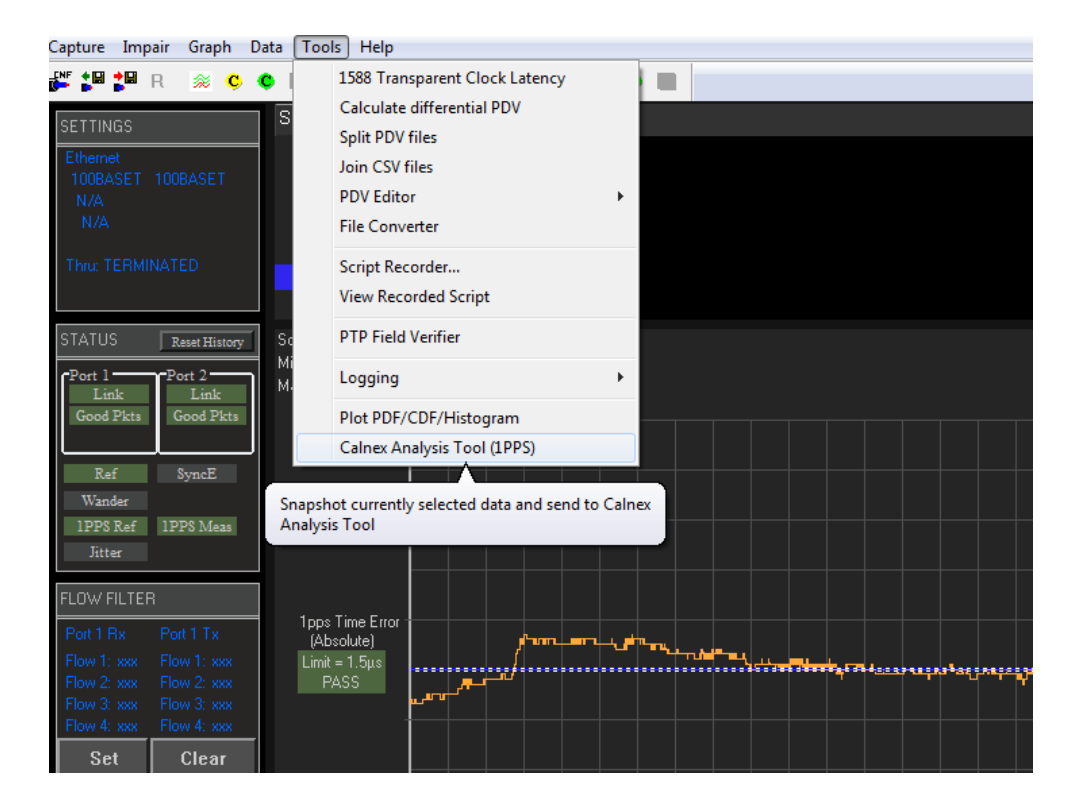

The Calnex Analysis Tool will launch and display the Time Error metrics tab.

| CAT - Calnex Analysis Tool | 2 3 20          |                     | 6 L R                                                                                                    |               |                                  |
|----------------------------|-----------------|---------------------|----------------------------------------------------------------------------------------------------|---------------|----------------------------------|
| ₩ <b>6</b> 21 <b>T</b>     |                 |                     |                                                                                                    |               | Application System Help          |
| Select File                | Time Error A    | vg Time Error (cTE) |                                                                                                    |               | Mask Status 🔹 🍝                  |
|                            | 1 1pps TF Absol | ute                 |                                                                                                    |               | 🕍 Avg Time Error 1pps cTE 🛛 PASS |
| Select Metrics             | 40 <b>1</b>     |                     |                                                                                                    |               | 🕍 Time Error 1pps TE 🛛 PASS      |
| View Results               | 30 -            |                     |                                                                                                    | 0             | Metric Statistics                |
|                            | 20 -            |                     |                                                                                                    | E             | Mean [ns] 0.415                  |
| Generate Report            | 101000 TE 4     | broluto             |                                                                                                    | a             | Min [ns] -7<br>Max [ns] 7        |
| Export                     |                 | /www.www.utemb      | Production of the local division of the local division of the loca |               | Max-Min [ns] 14                  |
|                            | 1               |                     |                                                                                                    |               | Chart Tools >>>                  |
|                            | F -10-          |                     |                                                                                                    |               | Markers Editor                   |
|                            | -20 -           |                     |                                                                                                    |               | Marker 1 Marker 2 🖻              |
|                            | -30 -           |                     |                                                                                                    |               | Chart & Zoom mode                |
|                            | -40 -           |                     |                                                                                                    |               |                                  |
|                            | o               | 10 000 20 000       | 30 000<br>Elapsed Time [s]                                                                                                    | 40 000 50 000 | Visible Elements                 |
|                            |                 |                     |                                                                                                    | C             | 🖌 Errors 🖌 Labels 🏹 Markers      |
|                            | Sample #        | Timestamp           | TIE                                                                                                    | *             | Save As Image                    |
|                            | 56604           | 56605               | -4                                                                                                    |               | Darameters                       |
|                            |                 | 56606               |                                                                                                    | *             | Dynamic TE Limit +/              |
|                            |                 | 56607               | -4                                                                                                    |               | 1pps TE Absolute:                |
|                            |                 | 56608               | -4                                                                                                    |               | 🗹 1.5 🌲 🗘 🗸 Apply                |
| Calculate                  |                 | 56609               | -4                                                                                                    |               | Zero 1pps                        |
|                            |                 | 56610               | -4                                                                                                    |               | Offset: -6 ns                    |
|                            |                 | 56611               | -4                                                                                                    |               | Data Analysis Range(s)           |
| Calnex                     |                 | 30011               |                                                                                                    |               | From 10<br>0 ↓ 56611 ↓s ♂ ↓      |

- By default only the *Time Error* and *Avg Time Error* metrics can be enabled. To enable MTIE and TDEV metrics, you must first click on the *Select Metrics* button followed by enabling the *MTIE* and *TDEV* metric tick boxes under *Dynamic Time Error*.
- Click on the *Calculate* button. On reaching 100%, the metrics are available for selection by clicking on the appropriate tabs.

| CAT - Calnex Analysis Tool | the lot a loss a low a hadron                                                                                                    |                    |               |                            | storing being and | -           |        | ×    |
|----------------------------|----------------------------------------------------------------------------------------------------|--------------------|---------------|----------------------------|-------------------|-------------|--------|------|
| A (21                      |                                                                                                    |                    |               |                            |                   | Application | System | Help |
| Select File                | Clock Measurements                                                                                                    |                    |               |                            |                   |             |        |      |
| Select Metrics             |                                                                                                    |                    |               | ?                          |                   |             |        |      |
| View Results               |                                                                                                    |                    |               | ?                          |                   |             |        |      |
| Generate Report            | ClkFFO                                                                                                    |                    |               | ?                          |                   |             |        |      |
| Export                     |                                                                                                    |                    |               |                            |                   |             |        |      |
|                            | Time Error Measurements                                                                                                    |                    |               |                            |                   |             |        |      |
|                            | Avg Time Error (cTE)                                                                                                    | 100%               |               | ?                          |                   |             |        |      |
|                            | Time Error                                                                                                    | 100%               |               | ?                          |                   |             |        |      |
|                            | <ul> <li>Dynamic Time Error</li> <li>1pps TE Absolute LF</li> <li>1pps TE Absolute HF</li> <li>1pps TE Absolute Dynamic</li> <li>1pps TE Absolute Dynamic</li> </ul> | MTIE LF<br>TDEV LF | ^<br>10<br>10 | <b>?</b><br>6%<br>0%<br>0% |                   |             |        |      |
|                            |                                                                                                    |                    |               |                            |                   |             |        |      |
| Calculate                  |                                                                                                    |                    |               |                            |                   |             |        |      |
| Calnex                     |                                                                                                    |                    |               |                            |                   |             |        |      |

4. Select the Avg Time Error (cTE) metric tab.

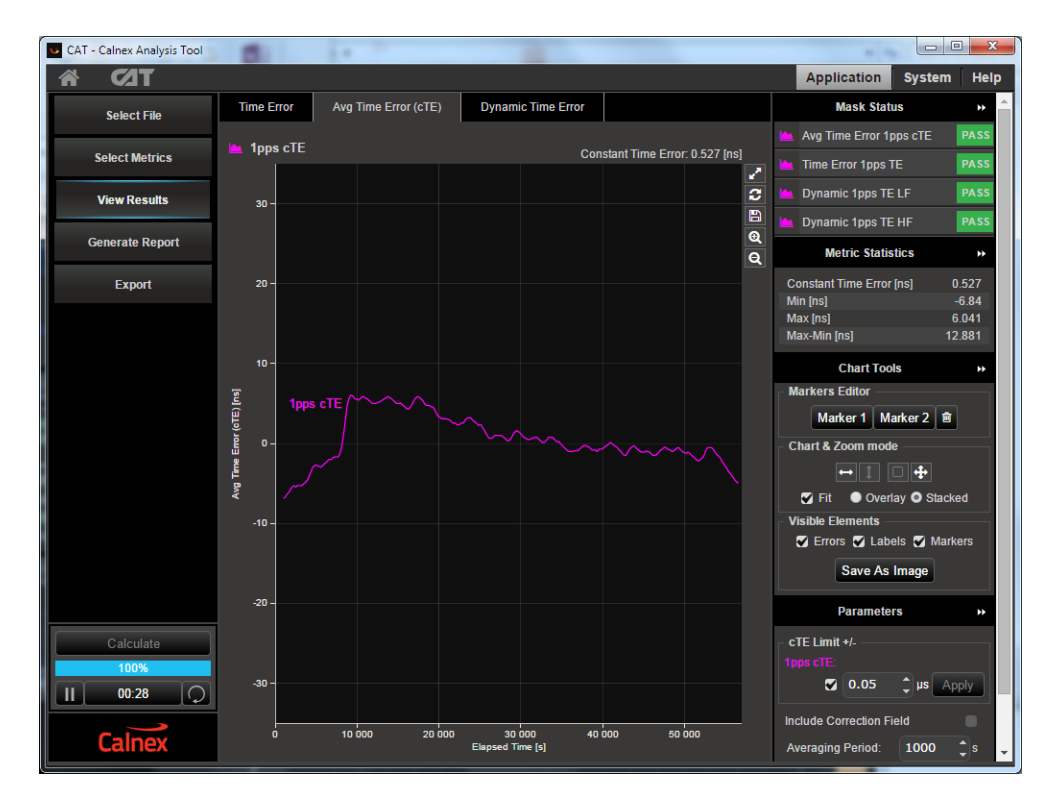

Min and Max values are displayed to the right of the graph in the Metric Statistics display area.

The G.8273.2 spec [1.4.1] refers to Constant Time Error stating:

"It is expected that for the type of measurements implied by the G.8273.x series of recommendations it should always be possible to identify a stable, consistent observation interval when performing a cTE measurement. In general a value of 1000s or greater is recommended."

To cater for this definition, the Constant Time Error displayed is a result of a moving average of 1000s being applied to the raw Time Error results. This removes packet-to-packet noise that will be filtered out by the terminating slave.

5. Check your result conforms to the G.8273.2 spec [1.4.1].

There are 2 classes of device:

- Class A for devices which conform to  $\pm 50$ ns cTE
- Class B for devices which conform to  $\pm 20 \text{ns} \text{ cTE}$

Check with the vendor which class of device is being tested.

#### Time Error Results (MTIE and TDEV)

6. Select the Dynamic Time Error tab to display the filtered Time Error results. Note that these results are filtered at 0.1Hz.

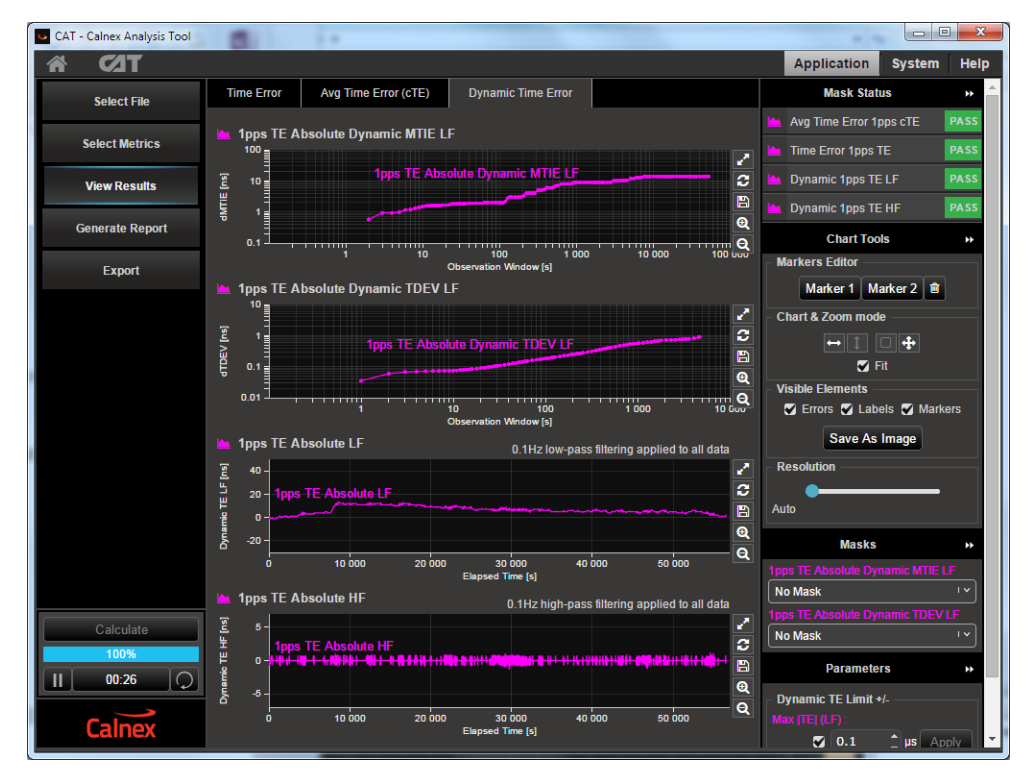

- Compare the results against the ITU-T limits by applying the appropriate mask to the 2Way Dynamic MTIE LF and 2Way Dynamic TDEV LF metrics to match the class of the device under test:
  - G.8273.2 T-BC Class A Dynamic TE LF Const. Temp
  - G.8273.2 T-BC Class B Dynamic TE LF Const. Temp

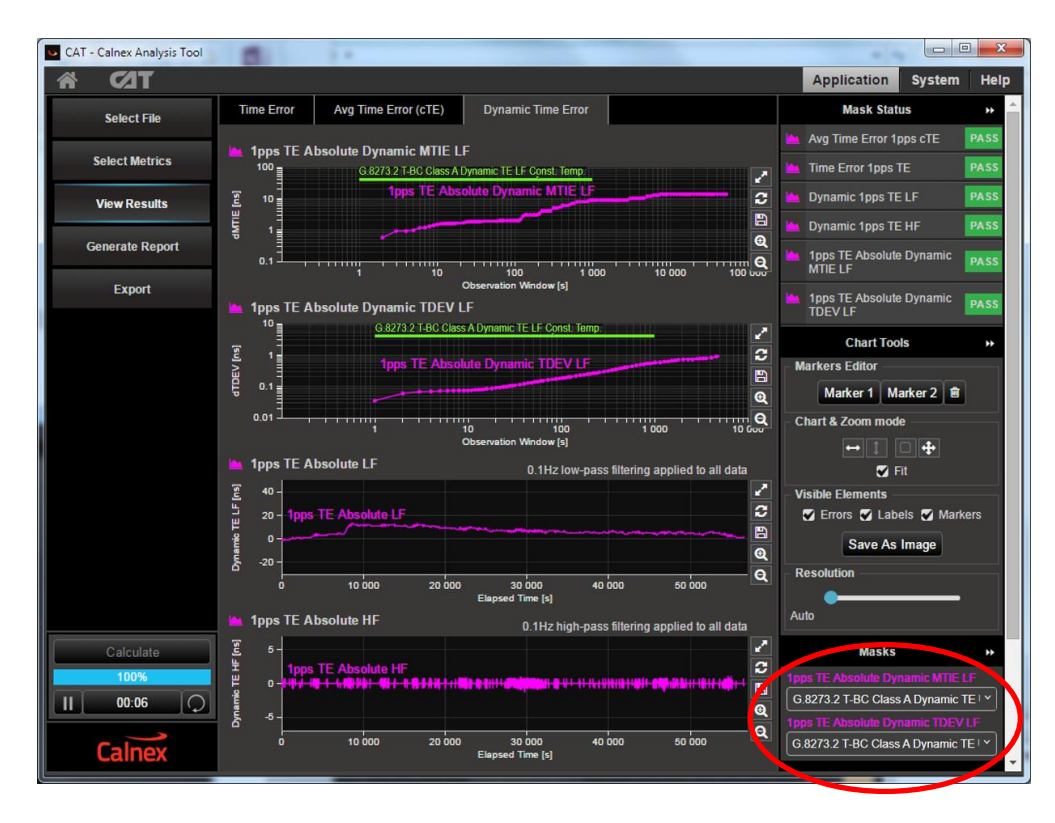

8. Check for PASS/FAIL versus masks. If the masks pass then the status in the **Mask Status** Block will indicate PASS. Mask failure will be indicated by FAIL.

#### Time Error Results (MaxITEI)

9. Select the *Time Error* tab to display the raw unfiltered Time Error results.

| CAT - Calnex Analysis Tool | N N M            |                             | 6 LA 19                    |                                                                                                    |        |                              |
|----------------------------|------------------|-----------------------------|----------------------------|----------------------------------------------------------------------------------------------------|--------|------------------------------|
| <b>₩ 62</b> T              |                  |                             |                            |                                                                                                    |        | Application System Help      |
| Select File                | Time Error Av    | g Time Error (cTE)          |                            |                                                                                                    |        | Mask Status 🔹 🐣              |
| Select Metrics             | 🗠 1pps TE Absolu | ıte                         |                            |                                                                                                    | -      | Avg Time Error 1pps cTE PASS |
|                            | 40               |                             |                            |                                                                                                    | 2      | Time Error 1pps TE PASS      |
| View Results               | 30 -             |                             |                            |                                                                                                    | 2      | Mean Ins) 0.415              |
| Generate Report            | 20 -             |                             |                            |                                                                                                    | 0      | Min [ns] -7                  |
| Export                     | 10 - 1pps TE A   | bsolute<br>/ˈwww.www.udv.ww | Page and and               |                                                                                                    |        | Max-Min [ns] 14              |
|                            | ر المربي الم     |                             |                            | W-WWW.Con-Contraction of the Contraction of the Con |        | Chart Tools >>               |
|                            | 10 -             |                             |                            |                                                                                                    |        | Markers Editor               |
|                            | -20 -            |                             |                            |                                                                                                    |        | Chart & Zoom mode            |
|                            | -30 -            |                             |                            |                                                                                                    |        | ↔1 0 <b>⊕</b>                |
|                            | -40 - <b>4</b>   | 10 000 20 000               | 30 000<br>Elapsed Time [s] | 40 000 50 000                                                                                                    |        | Fit                          |
|                            |                  |                             |                            |                                                                                                    | 2      | Visible Elements             |
|                            | Sample #         | Timestamp                   | TIE                        |                                                                                                    | *      | Save As Image                |
|                            | 56604            | 56605                       |                            |                                                                                                    | $\sim$ | Parameters >>                |
|                            | 56605            | 56606                       |                            |                                                                                                    | *      | Dynamic TE Limit +/-         |
|                            | 56606            | 56607                       |                            |                                                                                                    |        | 1pps TE Absolute:            |
| Calculate                  | 56607            | 56608                       |                            |                                                                                                    |        | Zero 1pps                    |
| 100%                       | 56608            | 56609                       |                            |                                                                                                    |        | 1pps<br>Offset -6 ns         |
|                            | 56609            | 56610                       |                            |                                                                                                    |        | Data Analysis Range(s)       |
| Calnex                     | 56610            | 56611                       | -4                         | <u> </u>                                                                                                    |        | From To<br>0 1 56611 1 s     |
|                            |                  |                             |                            |                                                                                                    |        |                              |

- Set the Dynamic TE Limit to either 100ns for Class A devices or 70ns for Class B devices. This will change the Thresholds on the graph.
- 11. Compare the results against the thresholds.

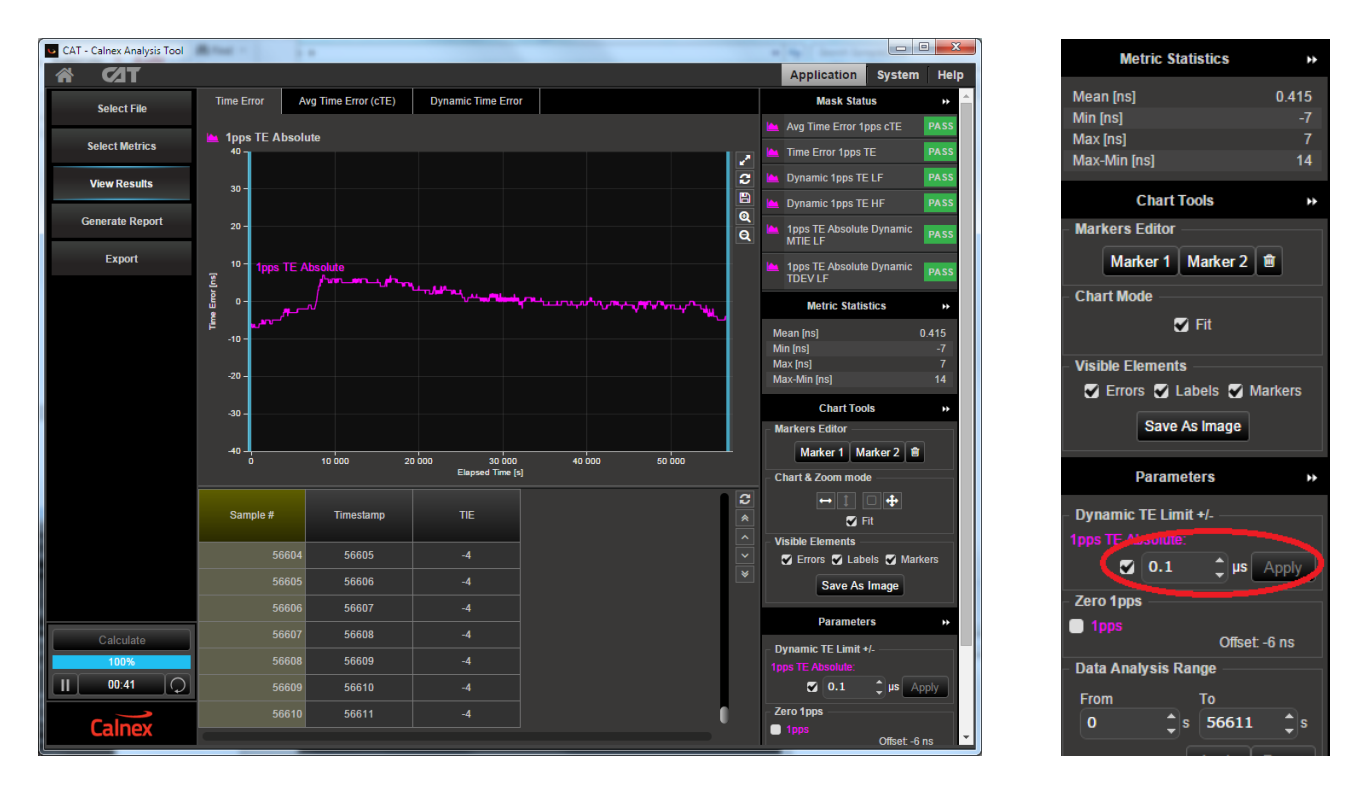

**NOTE:** The graph attempts to show metrics at the highest resolution to add visibility. Display of the graph thresholds will only occur if the resolution allows.

## 5. Time Noise Tolerance – G.8273.2 Clause 7.2

#### **Test Description**

Checks if the clock can maintain network limits at the output with maximum noise at the input.

#### **Measurement Process**

The standard recommends testing in combined hybrid mode involving both PTP and SyncE input. This is reflected in the test procedure detailed below.

Note: The Master/Slave Emulation Configuration steps described in Section 3 must be performed prior to this test.

#### Combined PTP and SyncE

- 1. To enable SyncE ESMC Generation, select *Packet Generation* with **SSM code** of *QL\_PRC*.
- 2. To start ESMC generation press the **Start** button.

| <u>F</u> ile Instrument(s) Setup | Capture Impair Graph Dat                                                      | Packet Generation                             |              |          |
|----------------------------------|-------------------------------------------------------------------------------|-----------------------------------------------|--------------|----------|
| 📽 🔲 🛲 🍻 🔐                        | <b>₽ 18 18</b> R ⊗ ● ●                                                        | ESMC TestPackets                              |              |          |
| Start Up                         | Ethernet                                                                      | Ethernet Source MAC Address 00:00:00:00:00:2b |              | <u> </u> |
| Operating Mode                   | N/A<br>N/A                                                                    | Port 1 Port 2                                 |              |          |
| Setup Interface                  | Thru: TERMINATED                                                              | Injection Settings<br>IPG 1000 ms             | Start        |          |
| Master/Slave/GPS<br>Emulation    | STATUS Reset History                                                          | VLAN Encapsulation                            | Apply Change |          |
| Measurements                     | Port 1<br>Link<br>Good Pkts<br>Good Pkts                                      | OFF ON Number of streams 1                    |              |          |
| Select Flow                      | Ref SyncE<br>Wander                                                           | Stream 1 Stream 2 Stream 3 Stream 4           |              |          |
| Configure Capture                | 1PPS Ref 1PPS Meas<br>Jitter                                                  | TPID 88 09 SSM COLE QL-PRC                    | Evert Flag   |          |
| Stop Capture                     | FLOW FILTER                                                                   | PCP 7                                         |              |          |
| Add Impairments/<br>Delay        | Flow 1: SET Flow 1: xxx<br>Flow 2: xxx Flow 2: SET<br>Flow 3: xxx Flow 3: SET | CFI 0 0 1<br>VID 11                           |              |          |
| Add Wander                       | Flow 4: xxx Flow 4: SET                                                       |                                               |              |          |
| Add Jitter                       |                                                                               |                                               |              |          |
| Packet<br>Generation             |                                                                               |                                               |              |          |
| Statistics/<br>Results           |                                                                               |                                               |              |          |
|                                  |                                                                               |                                               | Close        |          |

#### Add Impairment Pattern

The Noise Tolerance Test in G.8273.2 Section C.2.2 involves applying a known pattern to **either** the forward or reverse PTP flow in order to check that the DUT maintains its reference lock.

A PDV pattern with the following characteristics should be applied to the PTP input in a single direction.

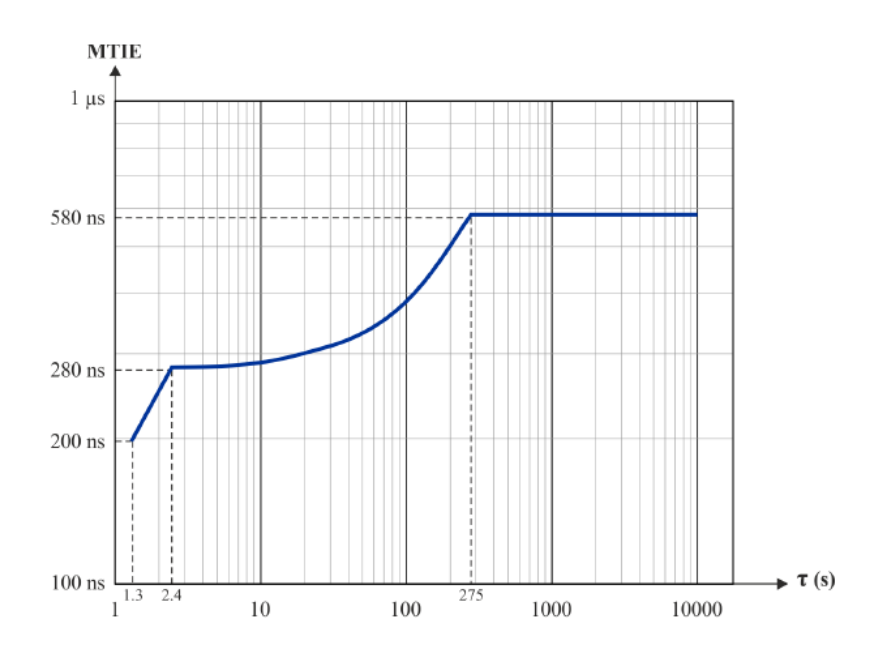

This pattern is called **G8273\_2** Noise Tolerance Pattern[G8271.1Table7-1]\_16pps.cpd and is available for download as part of the G.8273.2 suite of impairment patterns.

Note: Store the downloaded pattern in a known location on your PC so that you can use it to control the test.

#### Adding the Pattern

3. Select Add Impairments/Delay. This will display the following:

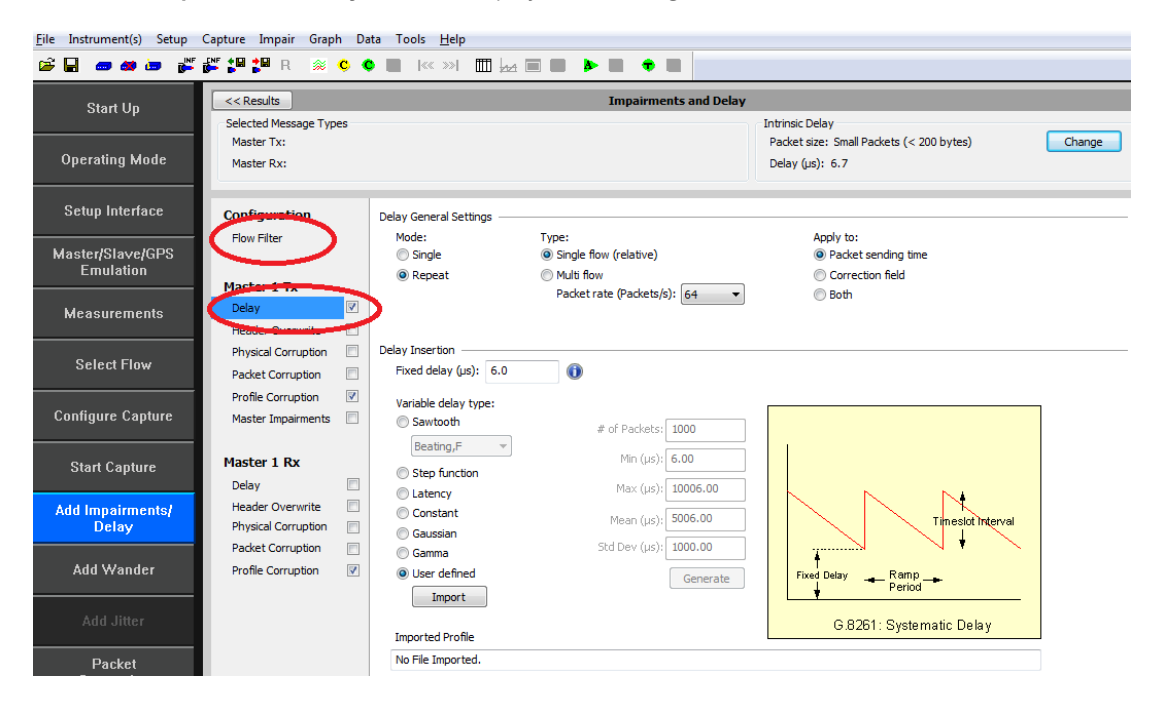

4. Enable the *Master TX Delay* feature using the tick box shown above and clicking on the word *Delay*.

5. Select *Flow Filter* to set up the Sync messages for delay impairment.

| <u>File</u> Instrument Setup Ca | apture Impair Graph Dat | a Tools <u>H</u> elp           |                       |                                          |        |
|---------------------------------|-------------------------|--------------------------------|-----------------------|------------------------------------------|--------|
| 🛎 🖬 🚥 🖮 💕                       | 🚰 🎾 🎥 R 🚿 C             | • 🔲 < ») 🛄 🚧 🔳 📕               |                       |                                          |        |
| Start Up                        | << Results              |                                | Impairments and Delay |                                          |        |
| · ·                             | Selected Message Types  |                                |                       | Intrinsic Delay                          |        |
|                                 | Master Tx: Sync         |                                |                       | Packet size: Small Packets (< 200 bytes) | Change |
| Uperating Mode                  | Master Rx:              |                                |                       | Delay (µs): 6.7                          |        |
|                                 |                         | 1                              |                       |                                          |        |
| Setup Interface                 | Configuration           | Flow Filter Editor             |                       |                                          |        |
|                                 | Flow Filter             | Master:                        | Slave:                | Messages:                                | _      |
| Master/Slave/GPS                |                         | a0 00 00 00 00 01              | Any multicast slave   | ✓ Sync                                   |        |
| Lindiduon                       | Master 1 Tx             |                                |                       | Ellow-Up                                 |        |
| Measurements                    | Delay 📃                 |                                |                       | Delay Response                           |        |
|                                 | Header Overwrite        |                                |                       | Announce                                 |        |
| 0.1. I.F.                       | Physical Corruption     | Multiple slaves:               |                       | Signaling (from Master)                  |        |
| Select Flow                     | Packet Corruption       | C0:00:00:00:01                 |                       |                                          |        |
|                                 | Profile Corruption      |                                |                       |                                          |        |
| Configure Capture               | Master Impairments 📃    | Set Clear                      |                       |                                          |        |
|                                 |                         | Flow Filter Status             |                       |                                          |        |
| Start Capture                   | Master 1 Rx             | Flow Summary:                  | Flow Detail:          |                                          |        |
|                                 | Delay                   | Dest 1 De (Master) Dest 1 Te ( | Filter not set for    | the selected flow                        | 7      |
| Add Impairments/                | Header Overwrite        |                                | naster)               |                                          | -      |
| Delay                           | Physical Corruption     | XXX XXX                        |                       |                                          |        |
| Add Wander                      | Profile Corruption      | XXX XXX                        |                       |                                          | -      |
|                                 | Profile Corruption      | XXX SYNC                       |                       |                                          | -      |
|                                 |                         |                                |                       |                                          | -      |
| Add Jitter                      |                         |                                |                       |                                          | -      |
|                                 |                         |                                |                       |                                          | -      |
| Packet                          |                         |                                |                       |                                          | -      |
| conoration                      |                         |                                |                       |                                          |        |

6. Select the *Master TX Delay* again, then *User defined* and *Import*. In the file browser window navigate to the location of the stored pattern and select the *Pattern* obtained from Calnex.

| - Open                                                                                                    |                                                                                                    | Name and Andreas (1988) | net Liter.          | ×                    |
|----------------------------------------------------------------------------------------------------|----------------------------------------------------------------------------------------------------|-------------------------|---------------------|----------------------|
| 🚱 🗢 🖳 🕨 Computer 🕨                                                                                                    |                                                                                                    |                         | ✓ 4 Search Computer | ٩                    |
| Organize 🔻                                                                                                    |                                                                                                    |                         | _=<br>¥=            |                      |
| Subversion     Videos                                                                                                    | Hard Disk Drives (3)<br>Windows (C:)                                                                                          | HP_RECOVERY (D:)        | HP_TOOLS (F:)       |                      |
| ▷ ≦         Windows (C:)           ▷ ⊟ HP_RECOVERY (I           ▷ =         HP_RECOVERY (I           ▷ =         HP_RECOVERY (I           ▷ =         HP_RECOVERY (I           ▷ =         HP_TOOLS (F:)           ▷ =         ZEN Stone (H:)                                                                                                    | 2// US free of 452 GB<br>Devices with Removable Storage (3)<br>KINGSTON (E)<br>516 MB free of 14.5 GB<br>Network Location (1) | 1.46 GB tree of 12.1 GB | ZEN Stone (H:)      |                      |
| Service (\calmexc     Service (\calmexc     Service (\calmexc)     Service (\calmexc) | shared (\\calnexdev) (Z:)                                                                                                    |                         |                     |                      |
| File <u>n</u> ame:                                                                                                    | pd; *.cpw; *.cbz                                                                                                    |                         |                     | *.cpd; * ▼<br>Cancel |

7. Once the file has been loaded, start the impairment by selecting

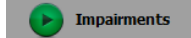

#### Add SyncE Wander

8. Select *Add wander* > *Wander Tolerance* > *Table* to apply sinusoidal wander to the SyncE input based on G.8262 Section 9.1.1 Table 9.

| e Instrument(s) Setup Ca A | dd Wander                                                                                                    |                             |                     |            |                   |
|----------------------------|----------------------------------------------------------------------------------------------------|-----------------------------|---------------------|------------|-------------------|
| ê 🖬 🛲 🛲 🖬 🛍                | Frequency Offset Wand                                                                                                    | ler Tolerance               | Wander Transfer     |            |                   |
| Start Up                   | Single 🔨                                                                                                    | Table 🔨                     | MTIE/TDEV Mask      |            |                   |
| Operating Mode             | Enable Frequency (Hz)                                                                                                    | Amplitude (µs)              | Dwell Time (Cycles) | Status     | Restore Defaults  |
| Setup Interface            | Image: Construction           Image: Construction           Image: Construction           Image: Construction           Image: Construction           Image: Construction           Image: Construction           Image: Construction | 0.25                        | 10<br>3             | 0%         |                   |
| Aaster/Slave/GPS           | <ul> <li>✓ 0.00080</li> <li>✓ 0.00032</li> </ul>                                                                                                    | 2.00<br>5.00                | 3                   | 0%<br>0%   |                   |
| Measurements               |                                                                                                    |                             |                     | 0%<br>0%   |                   |
|                            | (Frequency Range: 0.000)                                                                                                    | . Hz to 100 Hz)             |                     | 0%         |                   |
| Select Flow                | (Amplitude Range: 0.01 µs<br>(Dwell Time Range: 1 cycle                                                                                                    | to 10 µs)<br>to 500 cycles) |                     |            |                   |
| onfigure Capture           |                                                                                                    | Lower lim                   | it of max tolerable | sinusoidal | input wander      |
| Start Capture              | Peak-to-Peak                                                                                                    | $\mathbf{i}$                |                     |            |                   |
| Add Impairments/<br>Delay  | Wander 2<br>Amplitude<br>(µs)                                                                                                    |                             |                     |            |                   |
| Add Wander                 | 0.25                                                                                                    | 00022 0 0008                | 0.016               |            |                   |
| Add Jitter                 |                                                                                                    |                             | Wander Frequ        | ency (Hz)  |                   |
| Packet                     |                                                                                                    |                             |                     |            |                   |
| Generation<br>Statistics/  | Generate Wander                                                                                                    | Stop Wander                 |                     |            | Elapsed Time: 0 s |
| Results                    |                                                                                                    |                             |                     |            |                   |
|                            |                                                                                                    |                             |                     |            | UK                |

9. Select *Generate Wander* to stress the SyncE input accordingly.

| S S                                                                                      |                                                                     |                                                                                                    |                                                            | _                   |                                         |                  |
|------------------------------------------------------------------------------------------|---------------------------------------------------------------------|----------------------------------------------------------------------------------------------------|------------------------------------------------------------|---------------------|-----------------------------------------|------------------|
| start Op                                                                                 | Single                                                              | $\sim$ – T                                                                                                   | able $\sim$                                                | MTIE/TDEV Mask      |                                         |                  |
| rating Mode                                                                              | Enable                                                              | Frequency (Hz)                                                                                               | Amplitude (us)                                             | Dwell Time (Cycles) | Status                                  | Restore Defaults |
|                                                                                          |                                                                     | 10.00000                                                                                                    | 0.25                                                       | 300                 | 0%                                      |                  |
|                                                                                          |                                                                     | 0.13000                                                                                                    | 0.25                                                       | 10                  | 0%                                      |                  |
| p Interface                                                                              |                                                                     | 0.01600                                                                                                    | 2.00                                                       | 3                   | 0%                                      |                  |
|                                                                                          |                                                                     | 0.00080                                                                                                    | 2.00                                                       | 3                   | 0%                                      |                  |
|                                                                                          |                                                                     | 0.00032                                                                                                    | 5.00                                                       | 3                   | 0%                                      |                  |
| slave/GPS                                                                                | [III]                                                               | 0100002                                                                                                    | 0.00                                                       |                     | 0%                                      |                  |
| ration _                                                                                 |                                                                     |                                                                                                    |                                                            |                     | 0%                                      |                  |
| ſ                                                                                        |                                                                     |                                                                                                    |                                                            |                     | 0%                                      |                  |
| ements                                                                                   |                                                                     |                                                                                                    |                                                            |                     | 0%                                      |                  |
|                                                                                          | [                                                                   |                                                                                                    |                                                            |                     | 0 /0                                    |                  |
| re Capture                                                                               | (Frequen<br>(Amplitud<br>(Dwell Tir                                 | cy Range: 0.0001<br>le Range: 0.01µs<br>ne Range: 1 cycle                                                    | Hz to 100 Hz)<br>to 10 µs)<br>to 500 cycles)<br>Lower limi | t of max tolerable  | 0%                                      | nput wander      |
| Iect Flow                                                                                | (Frequen<br>(Amplitud<br>(Dwell Tir<br>Peak-t<br>War                | cy Range: 0.0001<br>le Range: 0.01 µs<br>ne Range: 1 cycle<br>o-Peak 2<br>der 2                              | Hz to 100 Hz)<br>to 10 µs)<br>to 500 cycles)<br>Lower limi | t of max tolerable  | sinusoidal i                            | nput wander      |
| lect Flow<br>jure Capture<br>et Capture<br>pairments/<br>Delay                           | (Frequen<br>(Amplitud<br>(Dwell Tir<br>Peak-t<br>War<br>Ampj<br>(µ  | cy Range: 0.0001<br>le Range: 0.01 µs<br>ne Range: 1 cyde<br>5<br>o-Peak<br>1der 2<br>itude<br>s)            | Hz to 100 Hz)<br>to 10 µs)<br>to 500 cycles)               | t of max tolerable  | sinusoidal i                            | nput wander      |
| lect Flow<br>jure Capture<br>rt Capture<br>npairments/<br>Delay                          | (Frequen<br>(Amplitud<br>(Dwell Tir<br>Peak-t<br>War<br>Ampl<br>(µ  | cy Range: 0.0001 µs<br>ne Range: 1 cyde<br>o-Peak 2<br>ider<br>istude<br>s) 0.25                             | Hz to 100 Hz)<br>to 10 µs)<br>to 500 cycles)               | t of max tolerable  | sinusoidal i                            | nput wander      |
| lect Flow<br>jure Capture<br>rt Capture<br>mpairments/<br>Delay<br>d Wander              | (Frequen<br>(Amplitud<br>(Dwell Tir<br>Peak-t<br>War<br>Ampj<br>(µ  | cy Range: 0.0001 ls<br>le Range: 0.01 ls<br>ne Range: 1 cycle<br>o-Peak 2<br>der<br>itude<br>s) 0.25<br>0.25 | Hz to 100 Hz)<br>to 10 µs)<br>to 500 cycles)<br>Lower limi | t of max tolerable  | 0%<br>sinusoidal i<br>0.13<br>ency (Hz) | nput wander      |
| lect Flow<br>jure Capture<br>et Capture<br>npairments;<br>Delay<br>d Wander<br>Id Jitter | (Frequen<br>(Amplituc<br>(Dwell Tir<br>Peak-t<br>War<br>Ampju<br>(µ | cy Range: 0.0001<br>le Range: 0.01 µs<br>ne Range: 1 cycle<br>o-Peak 2<br>inder<br>is) 0.25<br>0.25          | Hz to 100 Hz)<br>to 10 µs)<br>to 500 cycles)<br>Lower limi | t of max tolerable  | sinusoidal i                            | nput wander      |
| elect Flow gure Capture rt Capture pairments/ Delay d Wander dd Jitter Packet eneration  | (Frequen<br>(Amplitu<br>(Owel Tir<br>Peak-t<br>Way<br>Ampl<br>(µ    | cy Range: 0.0001 µs<br>he Range: 0.01 µs<br>he Range: 1 cyde                                                 | Hz to 100 Hz)<br>to 10 µs)<br>to 500 cycles)<br>Lower limi | t of max tolerable  | sinusoidal i                            | nput wander      |

10. Select

to begin the measurement.

11. Once Wander Generation has finished and at least **1000s** have passed, select **Stop Capture** to end the measurement.

#### **Expected Outcome**

The Vendor DUT should maintain reference and not be subjected to switching reference or enter holdover state. This must be determined from the device itself (e.g. via the management interface).

## 6. Time Noise Transfer – G.8273.2 Section 7.3

#### **Test Description**

Measures how Time Error on the input is transferred to the output.

#### **Measurement Process**

Noise Transfer test conformance for T-TSCs, in line with ITU-T G.8273.2 (Clause 7.3), is performed using an Enhanced Noise Transfer (ENT) Tcl or Python script which automatically:

configures the Paragon-X

applies the appropriate noise patterns to the T-TSC input as defined in G.8273.2 Amendment 1 (Appendix VI) measures the T-TSC response to the applied noise patterns

provides a pass / fail indication for measured output based on the limits defined in G.8273.2 Amendment 1 (Appendix VI)

#### Requirements

.

The Script requirements are defined in the Calnex Noise Transfer Script - Getting Started Guide [CX5036].

The PC requirements for the Paragon-X and associated tools are described in "Minimum PC Requirements" installed with the Paragon-X Application.

#### 6.1 PTP to 1PPS Transfer

Table 1 below shows the stimulus frequencies and amplitudes of the noise applied to the PTP input of the DUT. Note that 200ns of sinusoidal time error is achieved by applying a sinusoidally varying delay in the forward direction with an amplitude of 400ns (the overall time error is an average of the error in both directions).

The table lists the permitted limits for each frequency. These limits include an allowance for device noise generation and tests equipment uncertainty. An allowance of 10ns (n=10) has been added based on the use of the least squares method being applied to the results.

| Point Test Freq (Hz |            | Pk-Pk I/P | Pk-Pk O/P Amj<br>noise allo | Duration (s) |     |
|---------------------|------------|-----------|-----------------------------|--------------|-----|
|                     |            | Ampi (ns) | Max                         | Min          |     |
| 0                   | 0.00390625 |           | 215                         | 130          | 800 |
| 1                   | 0.0078125  |           | 215                         | 130          | 800 |
| 2                   | 0.015625   |           | 215                         | 130          | 400 |
| 3                   | 0.03125    |           | 215                         | 130          |     |
| 4                   | 0.0615625  | 200       | 215                         |              |     |
| 5                   | 0.123125   | 200       | 140                         |              |     |
| 6                   | 0.24625    |           | 90                          | 2/2          | 250 |
| 7                   | 0.4925     |           | 50                          | li/d         |     |
| 8                   | 0.985      |           | 35                          |              |     |
| 9 1.985             |            |           | 25                          |              |     |

**Table 1.** Maximum and Minimum Expected Output Amplitudes atTest Frequencies for PTP-1PPS Noise Transfer Measurement

#### Procedure

The Enhanced Noise Transfer script is delivered as a part of the Paragon-X install procedure and is located in the same installation directory as the Paragon-X software.

**NOTE:** It is recommended that users check for updated versions of the ENT script prior to testing. The URL is:

#### Tools - Calnex Product FAQ

It is possible to execute the script from the installation directory. However, it is recommended that the script is copied to a user's home directory (or other user preferred location), as execution of the script causes result files to be created in subdirectories.

The ENT script is a Tcl or Python script which uses a set of configurable command line parameters to control the execution of the test.

The default settings for the script are available in the *Defaults* file. These defaults contain sufficient information to enable execution of the script. However, there are certain parameters that require to be overridden on the command line for the customer environment, e.g. Instrument IP address. The table below lists the set of customer configurable parameters which might require to be set at run-time.

These can either be set by passing in the specific parameter token and value pair on the command line, or all of the user parameters can be passed in to the Script in the form of a configuration file.

A user configuration file can be created by copying the **Defaults** file to a user named file then amending the contents to the user preferred settings within this file. The configurable parameters control the behaviour of the Paragon-X or the behaviour of the script itself. These parameters are listed in the tables below. Note that the parameters and settings are **case-sensitive**. Additional parameters can be seen in the **Calnex Noise Transfer Script - Getting Started Guide [CX5036]**, which is delivered with the script.

There are two sets of information required:

- Instrument Settings which define the physical set up of the Paragon-X
- Script Control Settings which define how the script will execute

| Setting       | Description                                                       | Default       | Allowed Values                                                    |
|---------------|-------------------------------------------------------------------|---------------|-------------------------------------------------------------------|
| Instrip       | The IP address of the Paragon-X management port                   | 192.168.3.100 | Valid IP address                                                  |
| Guilp         | IIpThe IP address of the PC hosting the Paragon-<br>X application |               | Valid IP address                                                  |
| GuiPort       | The TCP port for script to application software commands          | 9000          | Valid TCP port                                                    |
| LineRate      | Line rate to be used by the Paragon-X                             | 1GBE          | 100BASET, 1GBE,<br>10GBE                                          |
| Interface     | Interface used for the test                                       | ELECTRICAL    | XFP, SFPPLUS, ELECTRICAL,<br>OPTICAL                              |
| TwoStep       | Enables/disables two-step operation                               | FALSE         | TRUE, FALSE                                                       |
| AutoNegotiate | Enables/disables auto negotiation                                 | FALSE         | TRUE, FALSE                                                       |
| SyncE         | Enable/disable SyncE measurement during the test                  | TRUE          | TRUE, FALSE                                                       |
| Reference     | Source of the Paragon-X frequency reference                       | INT           | EXT_10M, EXT_R75_E1,<br>EXT_R100_T1, EXT_R100_E1,<br>EXT_K64, INT |
| CableDelay    | Cable delay between the DUT and Paragon-X port 2. (See note 3)    | 5             | Type: Integer<br>Range: 0 to 1000<br>Unit: ns                     |
| 1ppsThreshold | When Type = PTP-1PPS or SyncE-1PPS                                | 1.0           | Type: Float<br>Range: 0.5 to 2.5<br>Units: Volts                  |

| Setting      | Description                                                                                                    | Default    | Allowed Values                                                                       |
|--------------|----------------------------------------------------------------------------------------------------|------------|--------------------------------------------------------------------------------------|
| Туре         | Test type to be performed (see note 4)                                                                                                    | PTP-BOTH   | PTP-BOTH, PTP-PTP,<br>PTP-1PPS, SyncE-BOTH,<br>SyncE-PTP, SyncE-1PPS<br>(see note 4) |
| PtpPoints    | Specifies which frequency points are to be tested with PTP input                                                                                                    | ALL        | ALL or list of points<br>(see note 5)                                                |
| SyncEPoints  | Specifies which frequency points are to be tested with SyncE input                                                                                                    | ALL        | ALL or list of points<br>(see note 5)                                                |
| ConfigFile   | Specifies a file containing configuration<br>parameters (see the <b>"Executing the</b><br><b>Enhanced Noise Transfer"</b> section) in the<br><b>Calnex Noise Transfer Script - Getting</b><br><b>Started Guide [CX5036]</b> | <i>u</i> " | Valid configuration file                                                             |
| SettlingTime | Time for the device to lock to PTP supplied from the P-X Master (see note 6).                                                                                                    | 120        | Type: Integer<br>Range: Positive<br>Unit: Seconds                                    |
| RecoveryTime | Time for the device to recover after a change to the applied input noise (see note 7).                                                                                                    | 50         | Type: Integer<br>Range: Positive<br>Unit: Seconds                                    |

#### Table 3. Script Control Settings

#### Notes

For execution of the script in customer environments the following is a list of parameters which might require user selection when running the script:

- Guilp: If the IP address of the GUI (Paragon-X application) is not "localhost", then it is assumed that the Paragon-X application is running on a remote host. This will change the behaviour of the script and may also change the locations of saved files (see the Calnex Noise Transfer Script Getting Started Guide [CX5036]).
- 2. **GuiPort:** The GUI (Paragon-X application) listens on this port for commands from active scripts. By default port 9000 is used by all instances of the GUI. You can override this for individual GUI instances using a command line option when launching the GUI. See the **Paragon-X Remote Control Reference Manual** for details.
- 3. **CableDelay:** This is not required since noise transfer measures peak-to-peak output and this is not affected by cable delay. However, if used, for electrical interfaces, the delay due to the cable will be approximately 5.1 ns per metre; for optical fibre, the delay will be approximately 4.9 ns per metre. Only full nanosecond values are counted, so calculated values need to be rounded up or down to the nearest full nanosecond value.
- 4. **Type:** Specifies the stimulus (PTP or SyncE) to be applied to the DUT input and the measurements to be performed on the DUT output. The measurements can be PTP, 1pps or BOTH. **This should be set to PTP-1PPS.**
- 5. **PtpPoints / SyncEPoints:** A subset of frequencies can be selected using a space delimited string of numbers indexed from 0. For example, to test only 0.0071825Hz and 0.4925Hz, set PtpPoints to "17". To test all frequencies (as defined in the tables above), then set PtpPoints and SyncEPoints to ALL.
- 6. **SettlingTime:** This should be long enough for the time error measurement to become stable, otherwise the results will be incorrect. This time will vary between DUTs.
- 7. **RecoveryTime:** A fixed period of time to allow the DUT to recover from each change of noise on the DUT input (i.e. for each frequency point). This time will very between DUTs. This recovery time will not be included in the measurement.
- 8. LineRate: The interface Line Rate to be used (e.g. 1GBE, 10GBE etc.). Default is 1GBE.
- 9. Interface: The selected interface. Please select LineRate if changing Interface.

#### Execution

Launch the Paragon-X application and run *cmd.exe* to launch a shell. Change the working directory (*cd*) to the script location. For example:

cd "C:\scripts\Script G.8273.2"

The script should now be run by launching a Tcl or Python shell passing the script name with the required arguments as command line parameters.

The arguments are passed to the script as a simple list of <argument value> pairs (separated by spaces). Some examples are shown below:

"C:\Tcl\bin\tclsh86.exe" G.8273.2.tc/ Instrlp 192.168.4.100 Type PTP-1PPS LineRate 1GBE Interface OPTICAL

"C:\Python38\python3.8.exe" G.8273.2.py Instrlp 192.168.4.100 Type PTP-1PPS Reference EXT\_10M

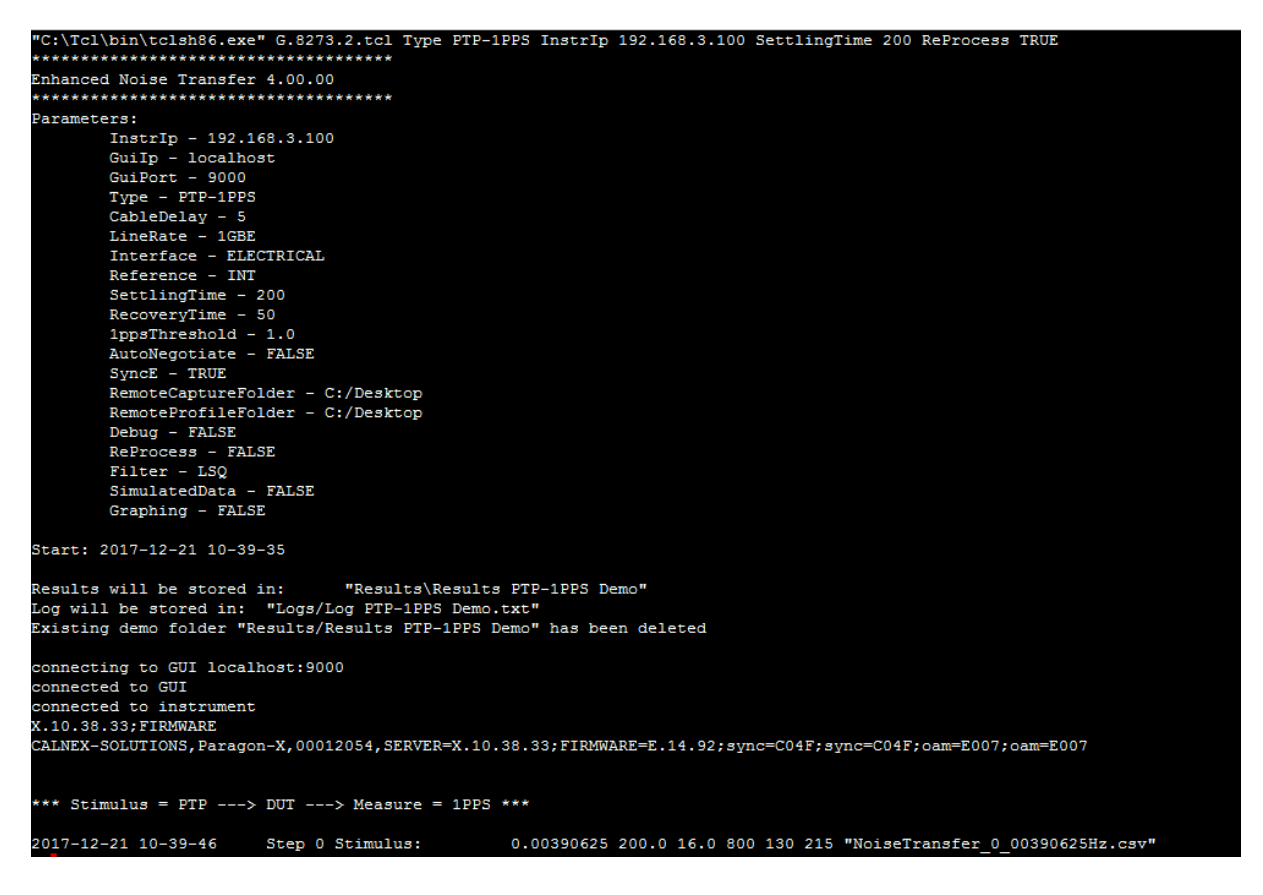

The settings being used by the script (the defaults plus those set on the command line) will be printed to the console before the test begins.

| *****                            |
|----------------------------------|
| Enhanced Noise Transfer 4.00.00  |
| ****************                 |
| Parameters:                      |
| InstrIp - 192.168.3.100          |
| GuiIp - localhost                |
| GuiPort - 9000                   |
| Type - PTP-1PPS                  |
| CableDelay - 5                   |
| LineRate - 1GBE                  |
| Interface - ELECTRICAL           |
| Reference - INT                  |
| SettlingTime - 200               |
| RecoveryTime - 50                |
| 1ppsThreshold - 1.0              |
| AutoNegotiate - FALSE            |
| SyncE - TRUE                     |
| RemoteCaptureFolder - C:/Desktop |
| RemoteProfileFolder - C:/Desktop |
| Debug - FALSE                    |
| ReProcess - FALSE                |
| Filter - LSQ                     |
| SimulatedData - FALSE            |
| Graphing - FALSE                 |
| Start: 2017-12-21 10-39-35       |

#### Results

All files are stored relative to the folder in which the script is being run. The root folder contains the script files, the PTP patterns, the Results Chart Template and the ENT user guide:

| 퉲 Demo                | 🗾 Calnex Noise Transfer Script - User Guide |
|-----------------------|---------------------------------------------|
| Results               | 🔊 NoiseTransfer_0_985Hz                     |
| 🐼 Common functions    | 🔊 NoiseTransfer_0_03125Hz                   |
| ilterFunction         | 🔊 NoiseTransfer_0_4925Hz                    |
| filterLeastSquares    | 🔊 NoiseTransfer_0_015625Hz                  |
| G.8273.2              | NoiseTransfer_0_24625Hz                     |
| Nitialization         | NoiseTransfer_0_0078125Hz                   |
| measurements          | NoiseTransfer_0_123125Hz                    |
| 🗑 paragonwl           | NoiseTransfer_0_00390625Hz                  |
| R results             | NoiseTransfer_0_0615625Hz                   |
| 🗑 Time Noise Transfer | NoiseTransfer_1_985Hz                       |
| •                     | Results Chart Template                      |

All results files and capture files will be stored in the **Results** folder in the same directory as the script files. Each execution of the script will create a sub-folder using the following naming convention:

Results <Type> <YYYY-MM-DD-T-HH-MM-SS>

Where **<Type**> is the test type e.g. PTP-PTP. For example:

Results PTP-1PPS 2017-11-27-T-16-47-48 30/11/2017 13:13 File folder

Each sub-folder will contain the capture files, the generated (interim) results files and a final results file **Results.csv**, which contains the overall results for all of the test points.

For each pattern used in the script, the following information will be recorded in the *Results.csv* file:

- Pattern filename (for **PTP-1PPS**)
- Frequency (Hz)
- Input Amplitude (pk-pk ns)
- Measured Amplitude (pk-pk ns): The noise transferred to the output of the DUT
- Gain (dB): The ratio of measured amplitude (output from the DUT) to input amplitude (generated by Paragon-X)
- Lower Limit (pk-pk ns): The lower limit from G.8273.2 Amendment 1
- Upper Limit (pk-pk ns): The upper limit from G.8273.2 Amendment 1
- Pass / Fail: Will be one of Pass, Fail (lower), Fail (upper)

For example, a **PTP-1PPS** results file contains the following information:

| Noise Transfer (PTP-1PPS)  | ******     |          |          |           |           |           |           |     |
|----------------------------|------------|----------|----------|-----------|-----------|-----------|-----------|-----|
| Profile                    | Freq (Hz)  | Amplitud | Measured | Gain (dB) | Lower Lim | Upper Lim | Pass/Fail |     |
| NoiseTransfer_0_00390625Hz | 0.00390625 | 200      | 224      | 0.98      | 130       | 215       | FAIL(upp  | er) |
| NoiseTransfer_0_0078125Hz  | 0.0078125  | 200      | 237      | 1.47      | 130       | 215       | FAIL(upp  | er) |
| NoiseTransfer_0_015625Hz   | 0.015625   | 200      | 231      | 1.25      | 130       | 215       | FAIL(upp  | er) |
| NoiseTransfer_0_03125Hz    | 0.03125    | 200      | 211      | 0.47      | 130       | 215       | PASS      |     |
| NoiseTransfer_0_0615625Hz  | 0.0615625  | 200      | 166      | -1.62     | NA        | 215       | PASS      |     |
| NoiseTransfer_0_123125Hz   | 0.123125   | 200      | 109      | -5.27     | NA        | 140       | PASS      |     |
| NoiseTransfer_0_24625Hz    | 0.24625    | 200      | 70       | -9.12     | NA        | 90        | PASS      |     |
| NoiseTransfer_0_4925Hz     | 0.4925     | 200      | 102      | -5.85     | NA        | 50        | FAIL(upp  | er) |
| NoiseTransfer_0_985Hz      | 0.985      | 200      | 173      | -1.26     | NA        | 35        | FAIL(upp  | er) |
| NoiseTransfer_1_985Hz      | 1.985      | 200      | 64       | -9.9      | NA        | 25        | FAIL(upp  | er) |
|                            |            |          |          |           |           |           |           |     |
|                            |            |          |          |           |           |           |           |     |
|                            |            |          |          |           |           |           |           |     |

To analyse the data, copy the entries from the **Results.csv** file into the **Template file Results Chart Template.xlsx**. This has macros which will draw a chart of the measured results versus the expected filter mask.

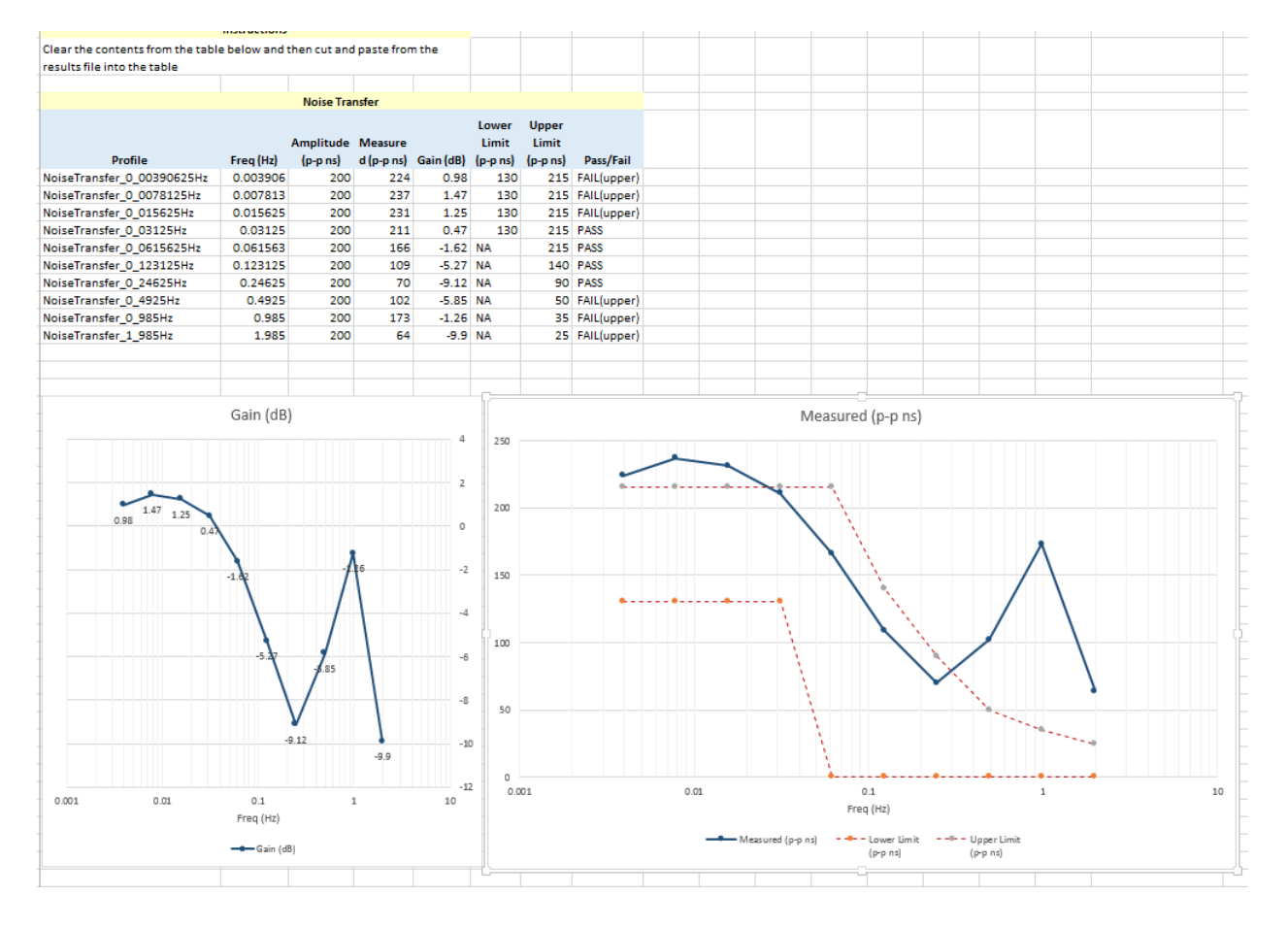

#### 6.2. SyncE to 1PPS Transfer

**Table 4** below shows the stimulus frequencies and amplitudes of the noise applied to the SyncE input of the DUT. Note that 200ns of sinusoidal time error is achieved by applying a sinusoidally varying delay in the forward direction with an amplitude of 400ns (the overall time error is an average of the error in both directions).

The table lists the permitted limits for each frequency. These limits include an allowance for device noise generation and tetst equipment uncertainty. An allowance of 10ns (n=10) has been added based on the use of the least squares method being applied to the results.

| Point | Test Freq (Hz) | Pk-Pk I/P Ampl | Pk-Pk O/P Ampl ±25 ns added noise allowance (ns) |      | Duration (s) |  |
|-------|----------------|----------------|--------------------------------------------------|------|--------------|--|
|       |                | (115)          | Max                                              | Min  |              |  |
| 0     | 0.00391        |                | 225                                              |      | 800          |  |
| 1     | 0.00781        | 2000           | 340                                              |      | 800          |  |
| 2     | 0.01563        |                | 630                                              | n/a  | 400          |  |
| 3     | 0.03125        | 1000           | 565                                              |      |              |  |
| 4     | 0.06156        | 500            | 545                                              |      |              |  |
| 5     | 0.12313        |                |                                                  |      |              |  |
| 6     | 0.24625        |                |                                                  | 15.0 |              |  |
| 7     | 0.4925         |                |                                                  | 150  | 250          |  |
| 8     | 0.985          | 250            | 285                                              |      |              |  |
| 9     | 1.985          |                |                                                  |      |              |  |
| 10    | 3.985          |                |                                                  | n/a  |              |  |
| 11    | 7.985          |                |                                                  |      |              |  |

**Table 4.** Maximum and Minimum Expected Output Amplitudes at Test

 Frequencies for SyncE-to-PTP and SyncE-to-1pps Noise Transfer Measurement

#### Procedure

The same procedure is carried out for SyncE-1PPS Noise Transfer as for PTP-1PPS Noise Transfer.

#### Execution

Launch the Paragon-X application and run *cmd.exe* to launch a shell. Change the working directory (*cd*) to the script location. For example:

cd "C:\scripts\Script G.8273.2"

The script should now be run by launching a Tcl or Python shell passing the script name with the required arguments as command line parameters. The arguments are passed to the script as a simple list of <argument value> pairs (separated by spaces). Some examples are shown below:

"C:\Tcl\bin\tclsh86.exe" *G.8273.2.tcl* **Instrip** 192.168.4.100 **Type** SyncE-1PPS **LineRate** 1GBE **Interface** OPTICAL "C:\Python38\python3.8.exe" *G.8273.2.py* **Instrip** 192.168.4.100 **Type** PTP-1PPS **Reference** EXT\_10M

#### Results

As for the PTP-1PPS Noise Transfer all files are stored relative to the folder in which the script is being run.

The root folder contains the script files, the PTP patterns, the Results Chart Template and the ENT user guide:

| 퉬 Demo                |
|-----------------------|
| 퉬 Results             |
| 🔞 Common functions    |
| 🗑 filterFunction      |
| 🐼 filterLeastSquares  |
| 🔞 G.8273.2            |
| 🐼 Initialization      |
| 🔞 measurements        |
| 🐼 paragonwl           |
| 🔞 results             |
| 🐼 Time Noise Transfer |

Execution of the script will create a sub-folder using the following naming convention:

Results <Type> <YYYY-MM-DD-T-HH-MM-SS>

Where **<Type**> is the test type e.g. SyncE-1PPS. For example:

Results SyncE-1PPS 2017-11-21-T-10-04-31 21/12/2017 11:15 File folder

Each sub-folder will contain the capture files, the generated (interim) results files and a final results file **Results.csv**, which contains the overall results for all of the test points.

For each pattern used in the script, the following information will be recorded in the **Results.csv** file:

- Pattern filename for frequency (SyncE-1PPS)
- Frequency (Hz)
- Input Amplitude (pk-pk ns)
- Measured Amplitude (pk-pk ns): The noise transferred to the output of the DUT
- Gain (dB): The ratio of measured amplitude (output from the DUT) to input amplitude (generated by Paragon-X)
- Lower Limit (pk-pk ns): The lower limit from G.8273.2 Amendment 1
- Upper Limit (pk-pk ns): The upper limit from G.8273.2 Amendment 1
- Pass / Fail: Will be one of Pass, Fail (lower), Fail (upper)

The *Results.csv* produced will look like:

| Noise Transfer (SyncE-1PPS) | 21/11/2017 10:04 |          |          |             |           |           |             |  |
|-----------------------------|------------------|----------|----------|-------------|-----------|-----------|-------------|--|
| Profile                     | Freq (Hz)        | Amplitud | Measured | d Gain (dB) | Lower Lim | Upper Lim | Pass/Fail   |  |
| NoiseTransfer_0_00391       | 0.00391          | 250      | 26       | -19.66      | NA        | 30        | PASS        |  |
| NoiseTransfer_0_00781       | 0.00781          | 250      | 38       | -16.36      | NA        | 50        | PASS        |  |
| NoiseTransfer_0_01563       | 0.01563          | 250      | 80       | -9.9        | NA        | 85        | PASS        |  |
| NoiseTransfer_0_03125       | 0.03125          | 250      | 146      | -4.67       | NA        | 145       | FAIL(upper) |  |
| NoiseTransfer_0_06156       | 0.06156          | 250      | 237      | -0.46       | NA        | 270       | PASS        |  |
| NoiseTransfer_0_12313       | 0.12313          | 250      | 303      | 1.67        | 165       | 270       | FAIL(upper) |  |
| NoiseTransfer_0_24625       | 0.24625          | 250      | 319      | 2.12        | 165       | 270       | FAIL(upper) |  |
| NoiseTransfer_0_4925        | 0.4925           | 250      | 328      | 2.36        | 165       | 270       | FAIL(upper) |  |
| NoiseTransfer_0_985         | 0.985            | 250      | 326      | 2.31        | 165       | 270       | FAIL(upper) |  |
| NoiseTransfer_1_985         | 1.985            | 250      | 236      | -0.5        | NA        | 270       | PASS        |  |
| NoiseTransfer_3_985         | 3.985            | 250      | 186      | -2.57       | NA        | 270       | PASS        |  |
| NoiseTransfer_7_985         | 7.985            | 250      | 138      | -5.16       | NA        | 270       | PASS        |  |
|                             |                  |          |          |             |           |           |             |  |

To analyse the data, copy the entries from the **Results.csv** file into the **Template file Results Chart Template.xlsx**. This has macros which will draw a chart of the measured results versus the expected filter mask.

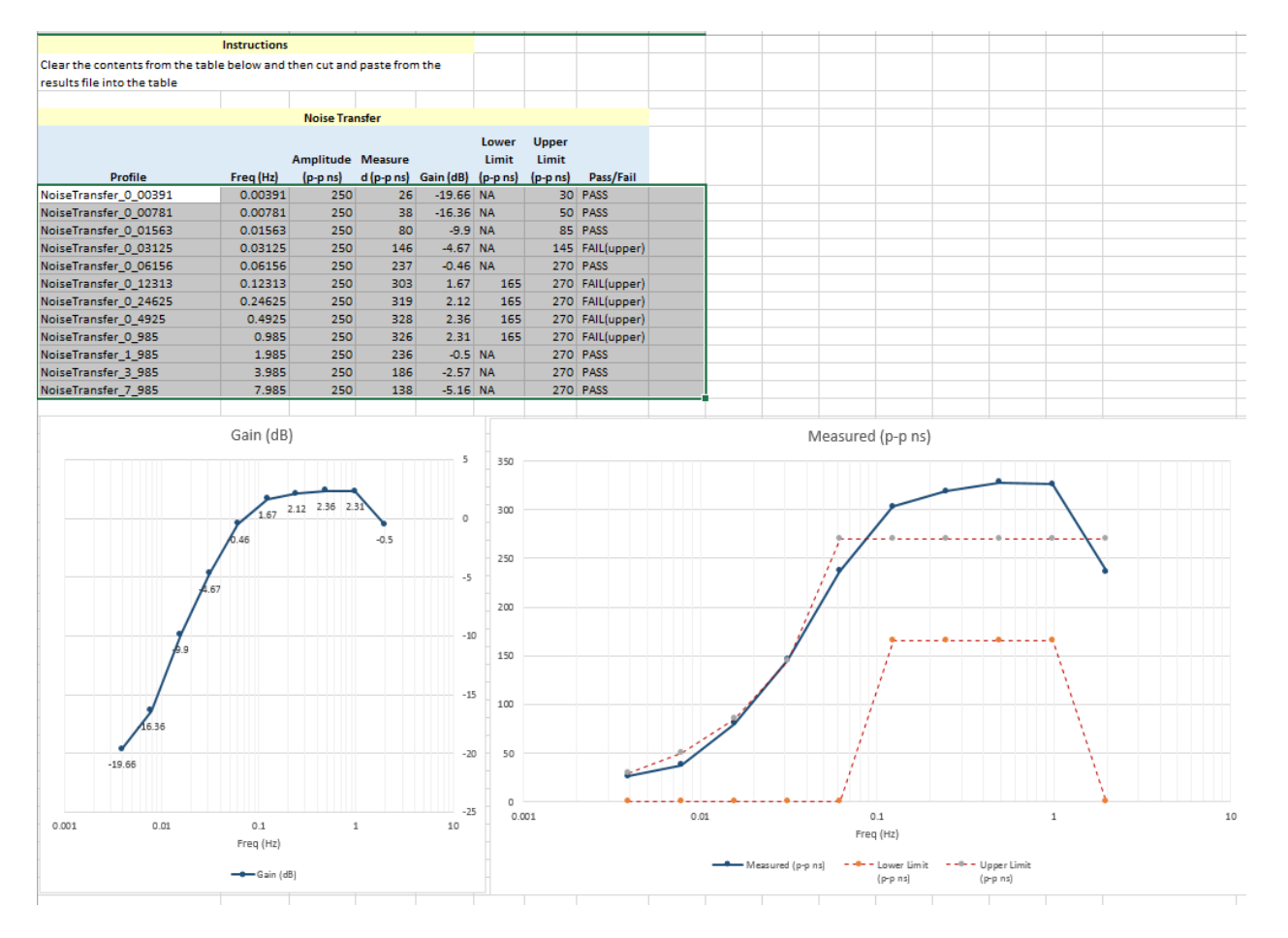

## 7. Packet Layer Transient Response and Holdover Performance – G.8273.2 Section 7.4

#### **Test Description**

Short-term transient response refers to the time error generated when a clock switches from one input reference to another e.g. in the event of a reference failure.

A reference switch in the physical layer frequency reference at the node prior to the T-TSC can generate a large transient in the T-TSC input, therefore a T-TSC must reject this transient. It can achieve this by monitoring the ESMC messages on the SyncE interface. On receipt of a degraded QL, the T-TSC must either stop using the SyncE signal, or turn off the low-pass filter, allowing the PTP to correct the time error more quickly. When traceability of the SyncE signal is restored, the T-TSC can go back to using the SyncE signal.

Annex B of G.8273.2 Amd. 2 defines the following mask for the clock output in the event of a transient on the SyncE input:

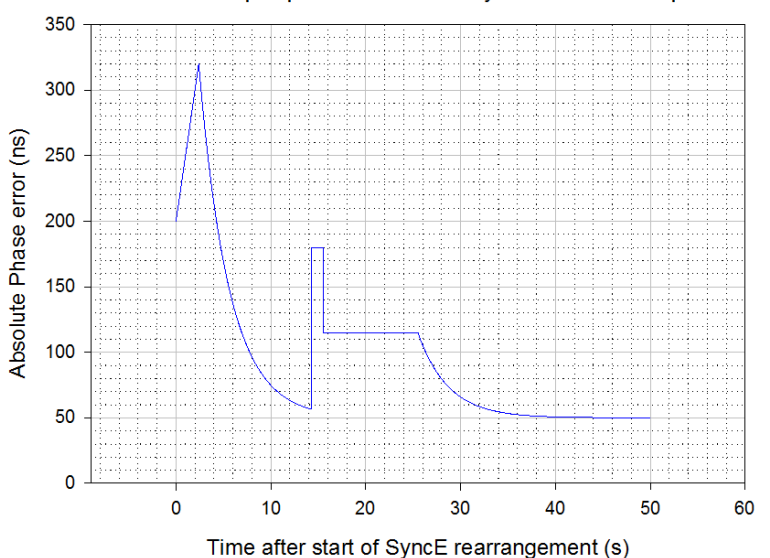

T-BC output phase mask for SyncE transient input

Figure B.1 from G.8273.2 Annex B – Phase error mask during a SyncE transient

The method to verify compliance with the mask shown above is described in **G.8273 Appendix III**. The phase transient to be applied to the input SyncE signal is shown below. During the transient, the input QL-value in the ESMC messages is changed from QL-PRC to QL-EEC in the first shaded area (from 1.8s to 2.0s), and back to QL-PRC in the second shaded area (from 15.18s to 15.5s).

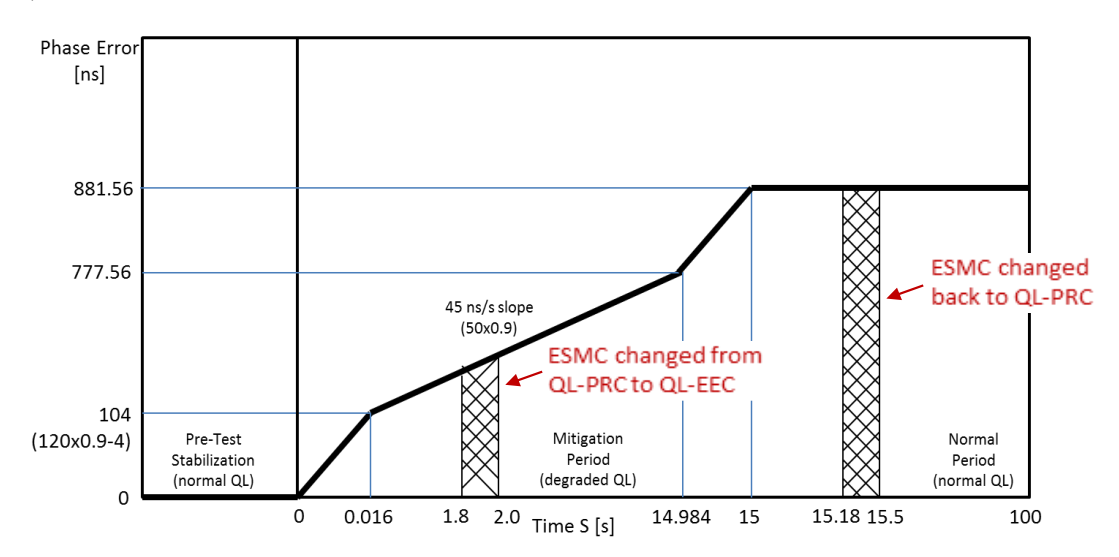

Fig. III.2 from G.8273 Appendix III – SyncE Transient Input Pattern

#### **Measurement Process**

The standard requires testing in combined hybrid mode involving both PTP and SyncE input. This is reflected in the test procedure 7.1.1 detailed below.

The methodology required to align all stimuli and measurements requires controlled timing of physical events, transmitted values, and captured data – this is facilitated with step-by-step control in Paragon-X.

Note: The Master/Slave Emulation Configuration steps described in Section 3 must be performed prior to this test.

#### 7.1 Packet Layer Transient Response

**1.** Start Master/Slave Emulation.

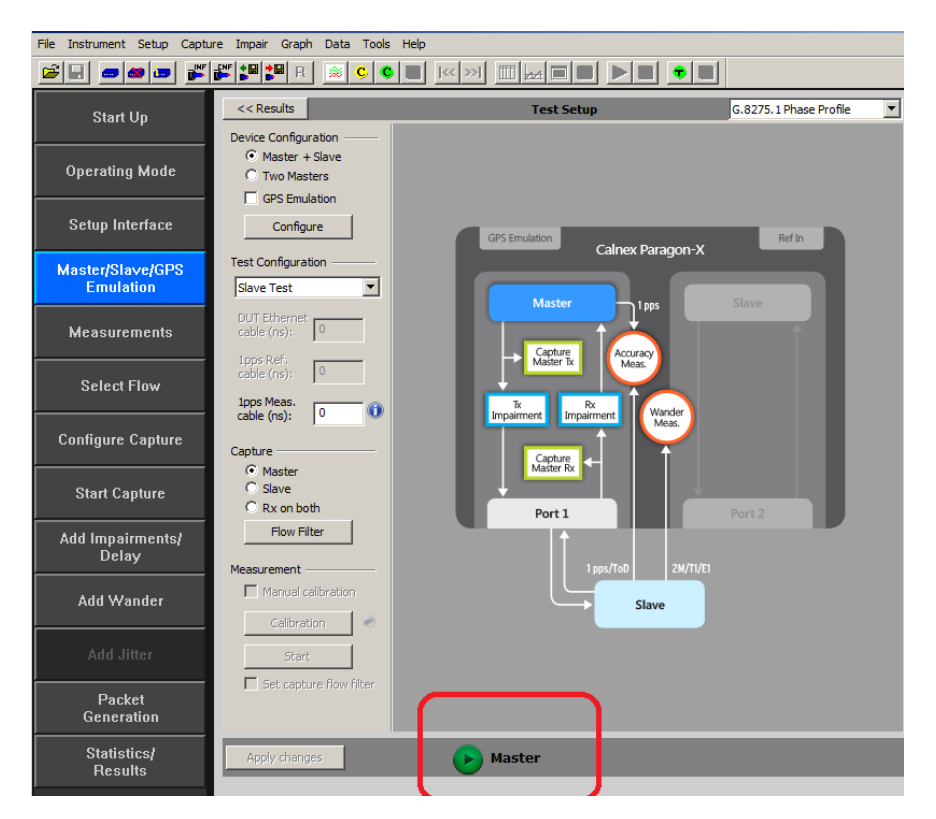

Wait for the T-TSC to lock to the Paragon-X emulated Master and stabilize before making any measurements. **Clock settling time is important**. Ask the vendor for advice for how long to wait or if it is possible to force a re-alignment. The wait time could be anywhere from a few minutes to several hours dependent on the T-TSC under test.

If it is not possible to monitor the lock state directly on the T-TSC under test, then an indication of the settling state could be determined by monitoring the 1pps output from the T-TSC under test, if this is available.

2. After device has settled select the *Add Wander* button.

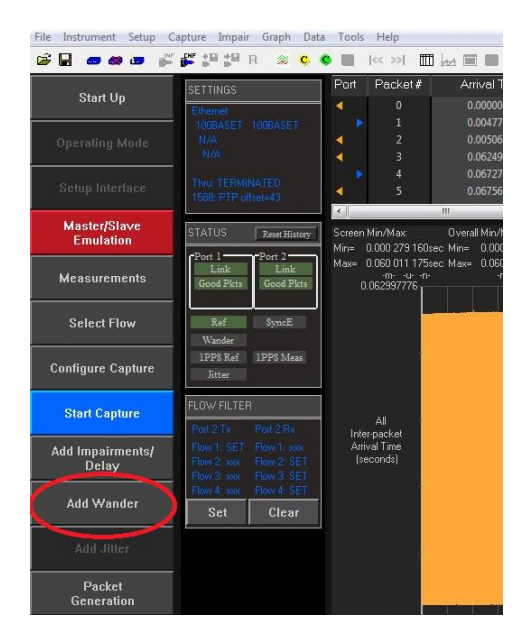

3. In the Add Wander window, select the *SyncE Transient* tab.

| equency Offset        | Wander Tolerance | Wander Transfer           | SyncE Transient      |             |
|-----------------------|------------------|---------------------------|----------------------|-------------|
| Single 🔨              | Table 🔨          | MTIE/TDEV Mask            |                      |             |
| Mask Selection        |                  |                           |                      |             |
| G.8273 SyncE Tran     | sient 🔻          |                           |                      |             |
|                       |                  |                           |                      |             |
| Phase Error           |                  |                           |                      |             |
| [ns]<br>881.56        |                  |                           |                      |             |
|                       |                  |                           |                      |             |
| 777.56                |                  |                           |                      |             |
|                       |                  | 45 ns/s slope<br>(50x0.9) |                      |             |
|                       |                  |                           |                      |             |
| 104<br>(120x0.9-4) Pr | e-Test           | Mitigation                |                      | Normal      |
| 0 (nor                | mal QL)          | (degraded QL)             |                      | (normal QL) |
|                       | 0 0.016          | 1.8 2.0 Time S [s]        | 14.984 15 15.18 15.5 | 100         |
|                       |                  |                           | Max Running Tir      | ne: 100 s   |
|                       |                  |                           |                      |             |
|                       |                  |                           |                      |             |
|                       |                  |                           |                      |             |
|                       |                  |                           |                      |             |
|                       |                  |                           |                      |             |
|                       |                  |                           |                      |             |
| Generate Wander       | Stop Wande       | r.                        | Elapsed Tin          | me: 99 s    |
|                       |                  |                           |                      |             |

4. Selecting this will display the SyncE Transient test page. To start the test, **ESMC generation** from the Master must be enabled.

| Frequency Offset                           | Wander Tolerance                                    | Wander Transfer                                   | SyncE Transie    | nt               |         |
|--------------------------------------------|-----------------------------------------------------|---------------------------------------------------|------------------|------------------|---------|
| To enable this fe                          | ature, the instrument m<br>ts must be started on Po | ust be re-configured:<br>rt 1. Click here to auto | -configure Start | ESMC             |         |
| est Method                                 |                                                     |                                                   |                  |                  |         |
| G8273 Method 1                             | •                                                   |                                                   |                  |                  |         |
| 120-11-11-11-11-11-11-11-11-11-11-11-11-11 |                                                     |                                                   |                  |                  |         |
| Phase Error                                |                                                     |                                                   |                  |                  |         |
| 881.56                                     |                                                     |                                                   |                  |                  | _       |
|                                            |                                                     |                                                   |                  | <b>XX</b>        |         |
|                                            |                                                     |                                                   |                  | 88               |         |
| 777.56                                     |                                                     |                                                   |                  | ×                |         |
|                                            |                                                     | 45 ns/s slope                                     |                  | ₩                |         |
|                                            |                                                     | (50x0.9)                                          |                  | $\approx$        |         |
|                                            |                                                     |                                                   |                  | $\otimes$        |         |
|                                            |                                                     |                                                   |                  | $\otimes$        |         |
| 104                                        | 1                                                   |                                                   |                  | XXX              |         |
| (120x0.9-4)                                | Pre-Test                                            | Mitigation                                        | on               | Nor<br>Part      | mal     |
| (                                          | normal QL)                                          | (degraded                                         | QL)              | (norm            | al QL)  |
| 0                                          | 0 0.016                                             | 18 20                                             | 14.984 15        | 15.18 15.5       | 100     |
|                                            |                                                     | Time 5 [s                                         | 1 1.000 10       |                  |         |
|                                            |                                                     |                                                   |                  | Max Running Time | . 200 - |
|                                            |                                                     |                                                   |                  | Hax Running Time | . 200 3 |
| Capture is starte                          | d 100 s before the 1st t                            | ansient ramp at t=0.                              |                  |                  |         |
| FOLG OF L                                  |                                                     | 6                                                 | 45.0             |                  |         |
| ESMC QL transit                            | ons to QL-EEC1 at t=1.                              | 9 s and is restored at                            | t=15.3 S.        |                  |         |
| Capture is stopp                           | ed at the end of the tes                            | t.                                                |                  |                  |         |
|                                            |                                                     |                                                   |                  |                  |         |
|                                            |                                                     |                                                   |                  |                  |         |
|                                            |                                                     |                                                   |                  |                  |         |
|                                            |                                                     |                                                   |                  |                  |         |
|                                            |                                                     |                                                   |                  |                  |         |
|                                            |                                                     |                                                   |                  |                  | 323     |
| Start Test                                 | Stop Test                                           |                                                   |                  | Elapsed Time:    | 0 s     |
|                                            |                                                     |                                                   |                  |                  |         |

5. After starting the ESMC generation the test can be started using the *Start Test* button. During the test the elapsed time is displayed, as is the current ESMC status.

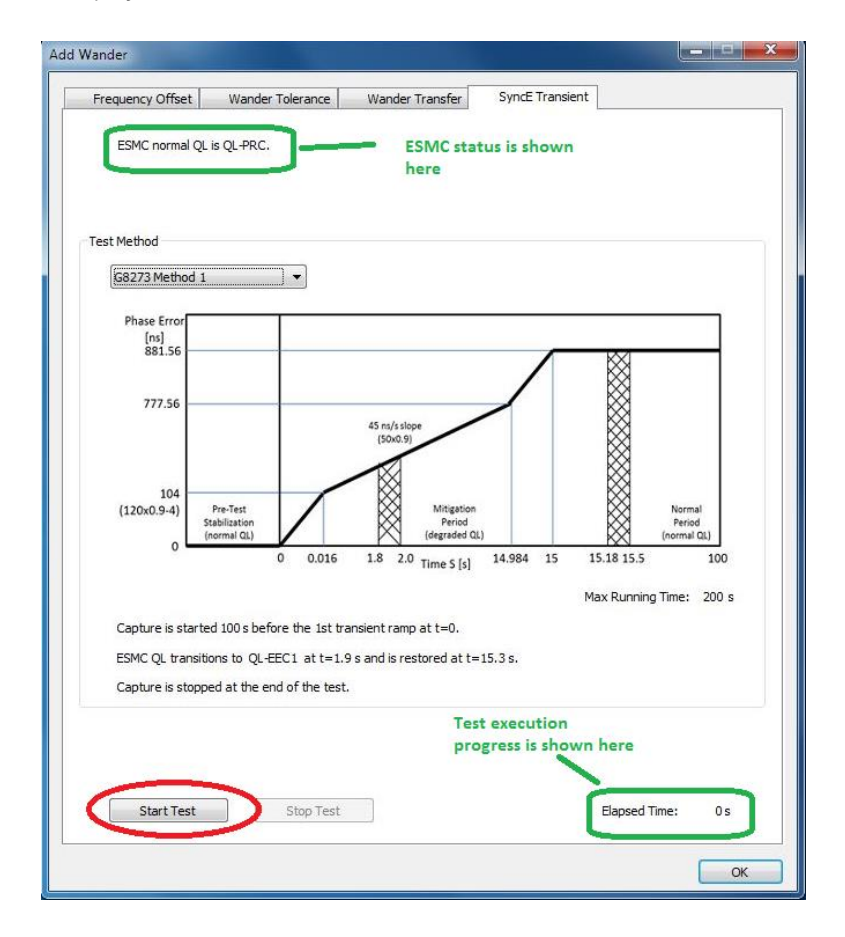

Test execution takes 200s. The first 100s are used to analyse the underlying Constant Time Error (cTE) without the application of the transient. As per the standard, the mask for Phase Noise response to the generated transient requires the results to be adjusted for cTE – this step therefore allows the Calnex Analysis Tool to calculate and make that adjustment.

6. On completion of the test, the test results can be analysed using the *Calnex Analysis Tool*.

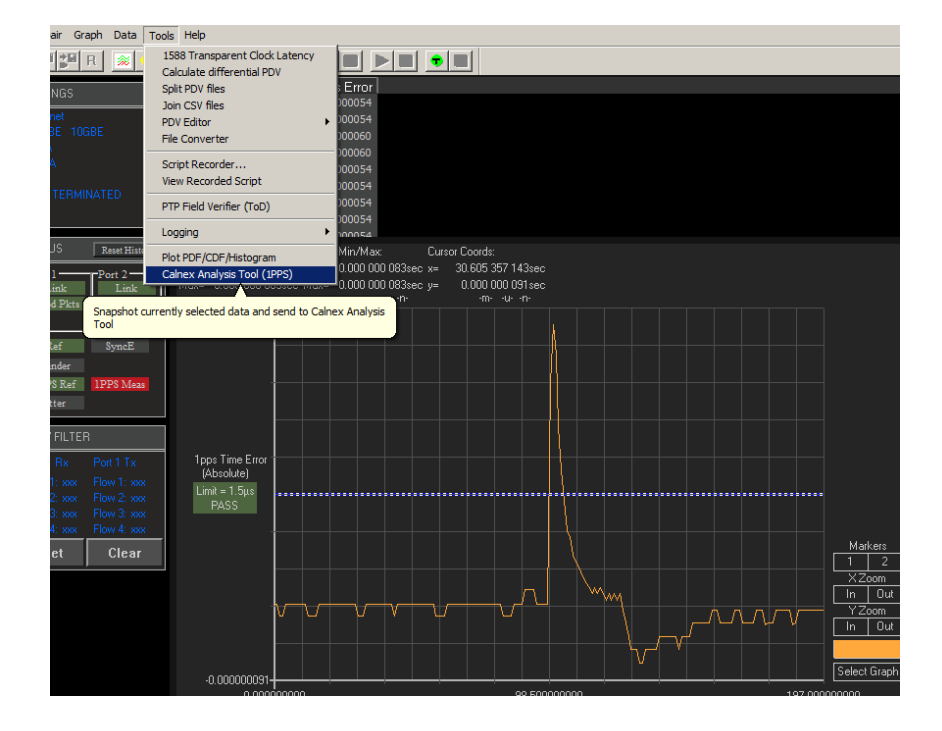

7. In the Calnex Analysis Tool, *Select Metrics* and enable the **G.8273.2 Transient Response** metric followed by the *Calculate* button.

| TL>> &          |                             |                 |
|-----------------|-----------------------------|-----------------|
| Select File     | Clock Measurements          | ?               |
| Select Metrics  | Time of Day                 | 100% 🗸 ?        |
| View Results    |                             | × ?             |
| Generate Report |                             | × ?             |
| Export          | ClkFFO                      | ~ ?             |
|                 |                             | 2               |
|                 |                             |                 |
|                 | Time Error Measurements     | ?               |
|                 | Time Error                  | 100% 🗸 ?        |
|                 | Avg Time Error (cTE)        | 100% 🗸 <b>?</b> |
|                 | Dynamic Time Error          | ~ ?             |
|                 | G.8273.2 Transient Response | ~ ?             |
|                 |                             |                 |
|                 |                             |                 |
| Calculate       |                             |                 |
| 100%            |                             |                 |

8. Once the calculation has reached 100% the results and associated Pass/Fail information can be viewed using the *View Results* button.

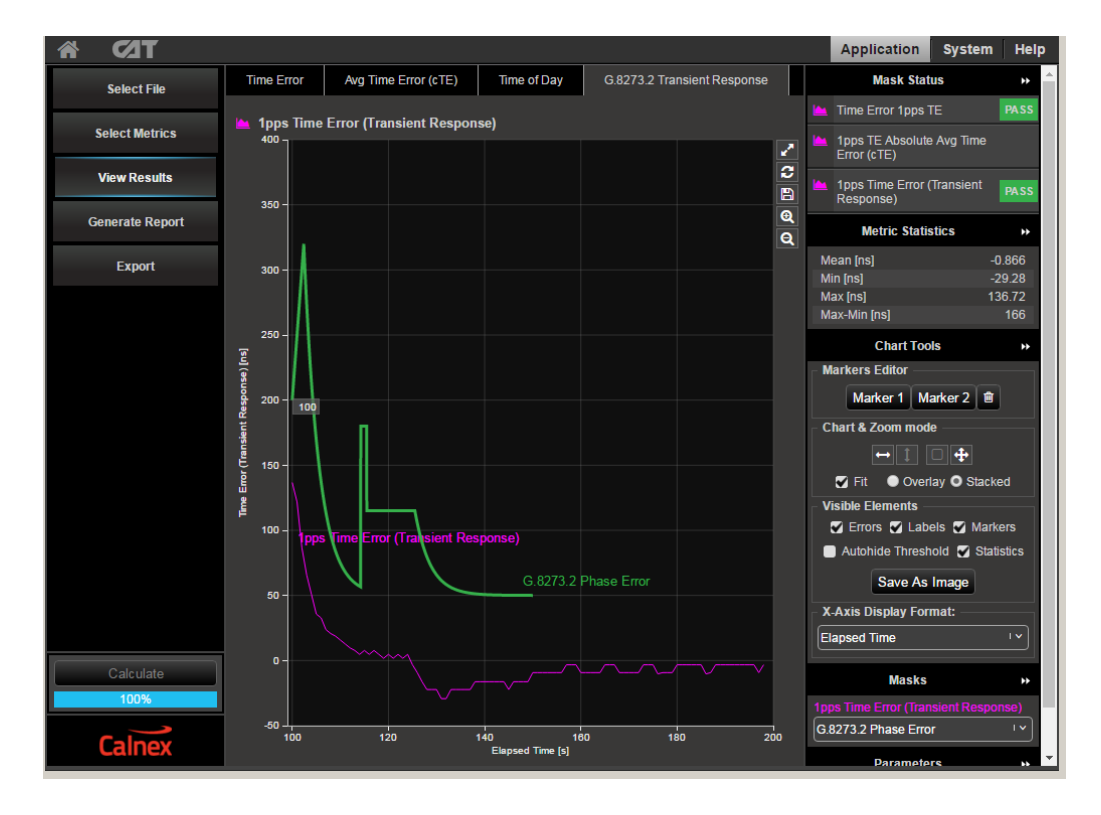

#### 7.2 Holdover Performance

Holdover performance is checked by measuring the phase/time output in the event of the loss of the PTP input to the T-TSC.

It is assumed that a G.8275.1 profile will be used in testing to the G.8273.2 standard and, consequently, testing will be carried out using L2 encapsulation in Multicast mode.

The Master/Slave Emulation can be configured to use other profiles e.g. Unicast UDP/IPV4 etc., however, it should be noted that these profiles will not conform to the G.8273.2 standard.

#### Measurement process – Master/Slave Configuration

1. Select Master/Slave Emulation. Choose Slave Test in Test Configuration drop down menu.

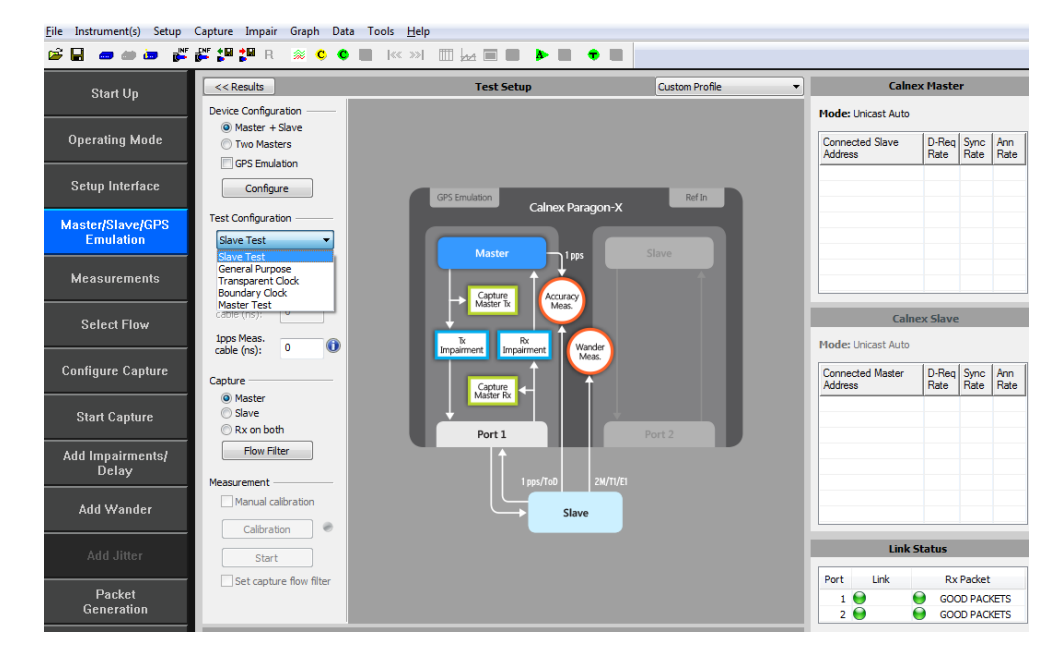

2. Select G.8275.1 Phase Profile from the Custom Profile drop down menu.

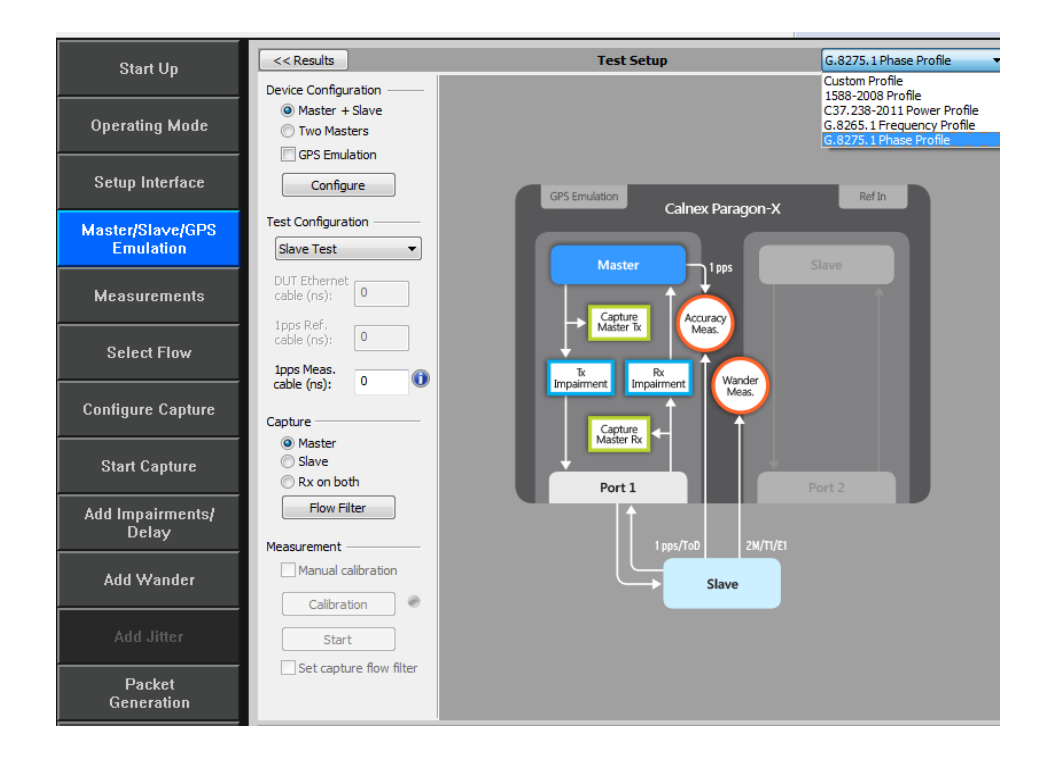

#### 3. Enter DUT to Paragon-X 1pps cable delay.

In order to correctly perform calculations, the delay caused by the cable that is used to connect the T-TSC Slave and Port 1 must be factored out. Values of 5.1 ns per 1 metre of can be expected. Only full nanosecond values are counted, so calculated values need to be rounded up or down to the nearest full nanosecond value.

| Start Un          | << Results                     | Test Setup                                 | G.8275.1 Phase Profile 🔹 |
|-------------------|--------------------------------|--------------------------------------------|--------------------------|
|                   | Device Configuration           |                                            |                          |
| Operating Mode    | Master + Slave                 |                                            |                          |
| operating mode    | Two Masters     ODC Fruidation |                                            |                          |
| 0-1               | GPS Emulation                  |                                            |                          |
| Setup Interrace   | Configure                      | GPS Emulation                              | Ref In                   |
| Master/Slave/GPS  | Test Configuration ———         | Callex Paragon-X                           |                          |
| Emulation         | Slave Test 🔹                   |                                            |                          |
|                   | DUT Ethernet                   | Master 1pps                                | Slave                    |
| Measurements      | cable (ns);                    |                                            |                          |
|                   | 1pps Ref.                      | Master Tx Accuracy Meas.                   |                          |
| Select Flow       | Cable (risy)                   |                                            |                          |
|                   | cable (ns): 0                  | Tx<br>Impairment Impairment Wander<br>Meas |                          |
| Configure Capture | Capture                        |                                            |                          |
|                   | Master                         | Capture Master Rx                          |                          |
| Start Capture     | 🔘 Slave                        |                                            |                          |
|                   | © Rx on both                   | Port 1                                     | Port 2                   |
| Add Impairments/  | Flow Filter                    | L ↑                                        |                          |
| Delay             | Measurement                    | 1 pps/ToD 2M/T1/E1                         |                          |
| Add Wander        | Manual calibration             |                                            |                          |
|                   | Calibration                    | Slave                                      |                          |
|                   |                                |                                            |                          |

4. Start the Master/Slave emulation.

| <u>F</u> ile Instrument(s) Setup | Capture Impair Graph Dat                     | a Tools <u>H</u> elp                  |                          |                                               |                                                  |
|----------------------------------|----------------------------------------------|---------------------------------------|--------------------------|-----------------------------------------------|--------------------------------------------------|
| 📽 🖬 🛲 🗰 💕                        | 🚰 🎜 🎜 R 🚿 😋 🔍                                |                                       |                          |                                               |                                                  |
| Start Up                         | << Results                                   | Test Setup                            | G.8275.1 Phase Profile 🔹 | Calne                                         | x Master                                         |
| Operating Mode                   | Device Configuration                         |                                       |                          | Mode: Multicast<br>Connected Slave<br>Address | 1/1<br>< > x<br>D-Req Sync Ann<br>Rate Rate Rate |
| Setup Interface                  | Configure                                    | GPS Emulation Calney Paragon-X        | Ref In                   |                                               |                                                  |
| Master/Slave/GPS<br>Emulation    | Test Configuration                           | Master 1 pos                          | Slave                    |                                               |                                                  |
| Measurements                     | DUT Ethernet<br>cable (ns):<br>1pps Ref.     | Capture Accuracy                      |                          |                                               |                                                  |
| Select Flow                      | cable (ns): 0<br>1pps Meas.<br>cable (ns): 0 | Tx Rx<br>Impairment Impairment Wander |                          | Calne<br>Mode: Multicast                      | ex Slave                                         |
| Configure Capture                | Capture                                      | Capture<br>Master Rx                  |                          | Connected Master<br>Address                   | D-Req Sync Ann<br>Rate Rate Rate                 |
| Start Capture                    | Slave<br>Rx on both                          | Port 1                                | Port 2                   |                                               |                                                  |
| Add Impairments/<br>Delay        | Flow Filter                                  | 1 pps/ToD 2M/T1/E1                    |                          |                                               |                                                  |
| Add Wander                       | Calibration                                  | Slave                                 |                          |                                               |                                                  |
| Add Jitter                       | Start                                        |                                       |                          | Link S                                        | Status                                           |
| Packet<br>Generation             | Set capture flow filter                      |                                       |                          | 1 0<br>2 0                                    | GOOD PACKETS<br>GOOD PACKETS                     |
| Statistics/<br>Results           | Apply changes                                | Master                                |                          | ⊖ <sub>RefLock</sub> ⊖ <sub>1PF</sub>         | PS Ref \varTheta 1PPS Meas                       |

#### **Confirm PTP traffic on interfaces**

- With Master/Slave emulation running, start a capture using the Start Capture button to capture traffic
- Check the link to make sure that the PTP packets are running without error. If working successfully both Link and Packet status should show green status.
- Wait for the T-TSC to lock to the Paragon-X emulated Master and stabilize before making any measurements.

**Clock settling time is important**. Ask the vendor for advice for how long to wait or if it is possible to force a re-alignment. The wait time could be anywhere from a few minutes to several hours dependent on the T-TSC under test. It may even be recommended to wait longer e.g. overnight.

#### **Measurement Steps**

With the T-TSC in a stable state:

- 1. Press the Stop Capture button to ready the test.
- 2. When ready to proceed press the Start Capture button.

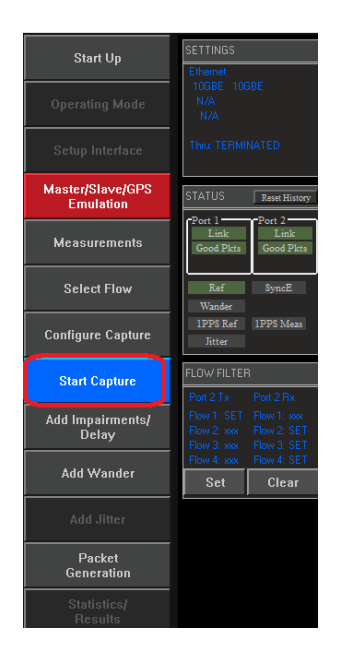

- 3. With the capture active, select the *Add Impairments/Delay* button.
  - When displayed select Master TX Packet Corruption
  - Select Lost Packet Periodicity: Continuous and Distribution: Constant

| << Results              | In                            | ipairments and Delay                            |   |
|-------------------------|-------------------------------|-------------------------------------------------|---|
| Selected Message Types  |                               | Intrinsic Delay                                 |   |
| Master Tx: Sync, Del-Re | esp                           | Packet size: Small Packets (< 200 bytes) Change |   |
| Master Rx:              |                               | Delay (µs): 6.7                                 |   |
|                         |                               |                                                 |   |
| Configuration           | Packet Corruption             |                                                 | _ |
| Flow Filter             | Type:                         |                                                 |   |
|                         | lost packet                   |                                                 |   |
| Master 1 Tx             | Repeated packet               |                                                 |   |
| Delay                   | Misorder events to a depth: 1 |                                                 |   |
| Header Overwrite        |                               |                                                 |   |
| Physical Corruption     |                               |                                                 |   |
| Packet Corruption       | Distribution                  | Desite dialation                                | _ |
| Profile Corruption      | Single                        | Periodicity:                                    |   |
| Master Impairments      |                               |                                                 |   |
|                         | Burst of packets:             | On for (s): 0.1                                 |   |
| Master 1 Rx             | Percentage rate: 0.00001      | Repeat for (s): 1.0                             |   |
| Delay                   | Ratio: 1 E- 7                 |                                                 |   |
| Header Overwrite        |                               |                                                 |   |
| Physical Corruption     | Constant                      |                                                 |   |
| Packet Corruption       | Symbol rate: 1                |                                                 |   |
| Profile Corruption      |                               |                                                 |   |
|                         |                               |                                                 |   |
|                         |                               |                                                 |   |
|                         |                               |                                                 |   |
|                         |                               |                                                 |   |
|                         |                               |                                                 |   |

4. Select *Flow Filter* to choose the messages to apply delays against – *Sync, Follow-Up, Delay-Request* and *Delay Response* messages.

| << Results                                                                                                | Impa                      | irments and Delay                                               |                                                                                                    |
|----------------------------------------------------------------------------------------------------|---------------------------|-----------------------------------------------------------------|----------------------------------------------------------------------------------------------------|
| Selected Message Types<br>Master Tx: Sync, Follow-U<br>Master Rx: Del-Req                                 | p, Del-Resp               | Intrinsic Delay<br>Packet size: Small Packet<br>Delay (μs): 6.7 | s (< 200 bytes) Change                                                                              |
| Configuration                                                                                             | Flow Filter Editor        |                                                                 |                                                                                                    |
| Flow Filter                                                                                               | Master:                   | Slave:                                                          | Messages:                                                                                           |
| Master 1 Tx<br>Delay<br>Header Overwrite<br>Physical Corruption<br>Profile Corruption<br>Master Janziment | a0 00 00 00 00 01         | Any multicast slave                                             | Sync Follow-Up Delay Request Delay Response Announce Signaling (from Master) Signaling (from Slave) |
| Master Impairments                                                                                        | Flow Filter Status        |                                                                 |                                                                                                    |
| Delay 🗌                                                                                                   | Flow Summary:             | Flow Detail:                                                    |                                                                                                    |
| Header Overwrite                                                                                          | DEL-REQ XXX               | Eth Type PTP                                                    |                                                                                                    |
| Physical Corruption                                                                                       | xxx DEL-RESP              | PTP Message DEL-REQ                                             |                                                                                                    |
| Profile Corruption                                                                                        | XXX FOLLOW-UP<br>XXX SYNC | PTP Version 2                                                   |                                                                                                    |
|                                                                                                    |                           |                                                                 |                                                                                                    |
|                                                                                                    | 8                         | Impairments                                                     |                                                                                                    |
|                                                                                                    |                           | pairmants                                                       |                                                                                                    |

5. Now start the impairment by selecting

This will stop all Sync and Delay Response messages from reaching the T-TSC. The T-TSC clock will be forced to enter the holdover state at this point. DUT administrative reporting of status is out of scope for this test.

6. After **1000s** select the *Stop Capture* button.

| Configure Capture         | Capture                                                       |
|---------------------------|---------------------------------------------------------------|
| Stop Capture              | <ul> <li>Master</li> <li>Slave</li> <li>Rx on both</li> </ul> |
| Add Impairments/<br>Delay | Flow Filter<br>Measurement                                    |

7. Select the Add Impairments/Delay and stop the impairment

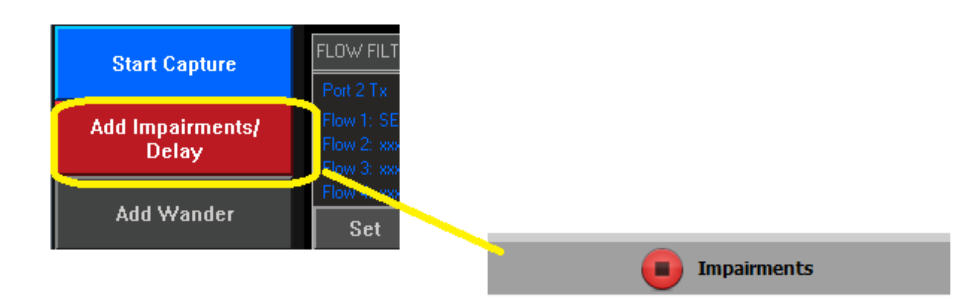

8. Launch the Calnex Analysis Tool then select Time Error Measurement.

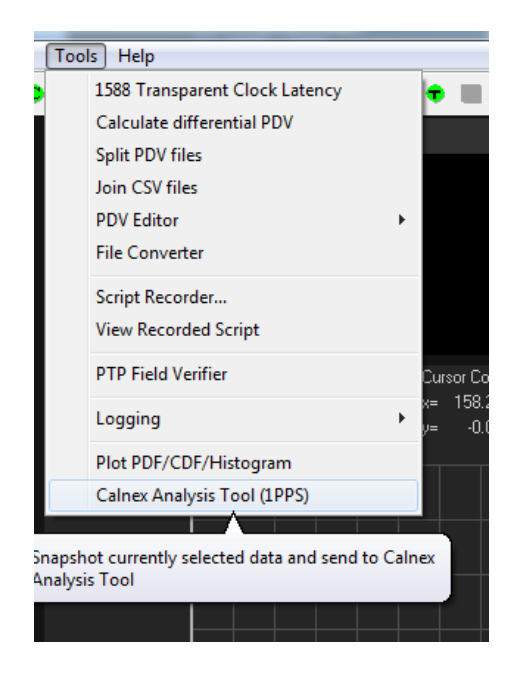

9. The key metrics to be examined are **the 1pps Dynamic TE LF metrics.** Enable these in the Metrics block and disable the **Average Time Error (cTE) metrics** and the remainder of the **Dynamic TE metrics.** 

| <b>₩ 1</b> 2      |                                                                                                    |  |
|-------------------|----------------------------------------------------------------------------------------------------|--|
| Select File       | Clock Measurements ?                                                                                |  |
| Select Metrics    | ✓ Time of Day 100% ∨ ?                                                                              |  |
| View Results      | MTIE V?                                                                                             |  |
| Generate Report   | TDEV v ?                                                                                            |  |
| Export            | ClkFFO v ?                                                                                          |  |
|                   | Packet Measurements ?                                                                               |  |
|                   | Time Error Measurements ?                                                                           |  |
|                   | Avg Time Error (cTE) V ?                                                                            |  |
|                   | ✓ Time Error 100% ∨ ?                                                                               |  |
|                   | Dynamic Time Error     A 2     Z      1pps TE Absolute LF     100%     1pps TE Absolute HF          |  |
|                   | <ul> <li>Ipps TE Absolute Dynamic MTIE LF 100%</li> <li>Ipps TE Absolute Dynamic TDEV LF</li> </ul> |  |
|                   |                                                                                                    |  |
|                   |                                                                                                    |  |
|                   |                                                                                                    |  |
| Calculate<br>100% |                                                                                                    |  |
| Calnex            |                                                                                                    |  |

10. Select the *Dynamic Time Error* tab.

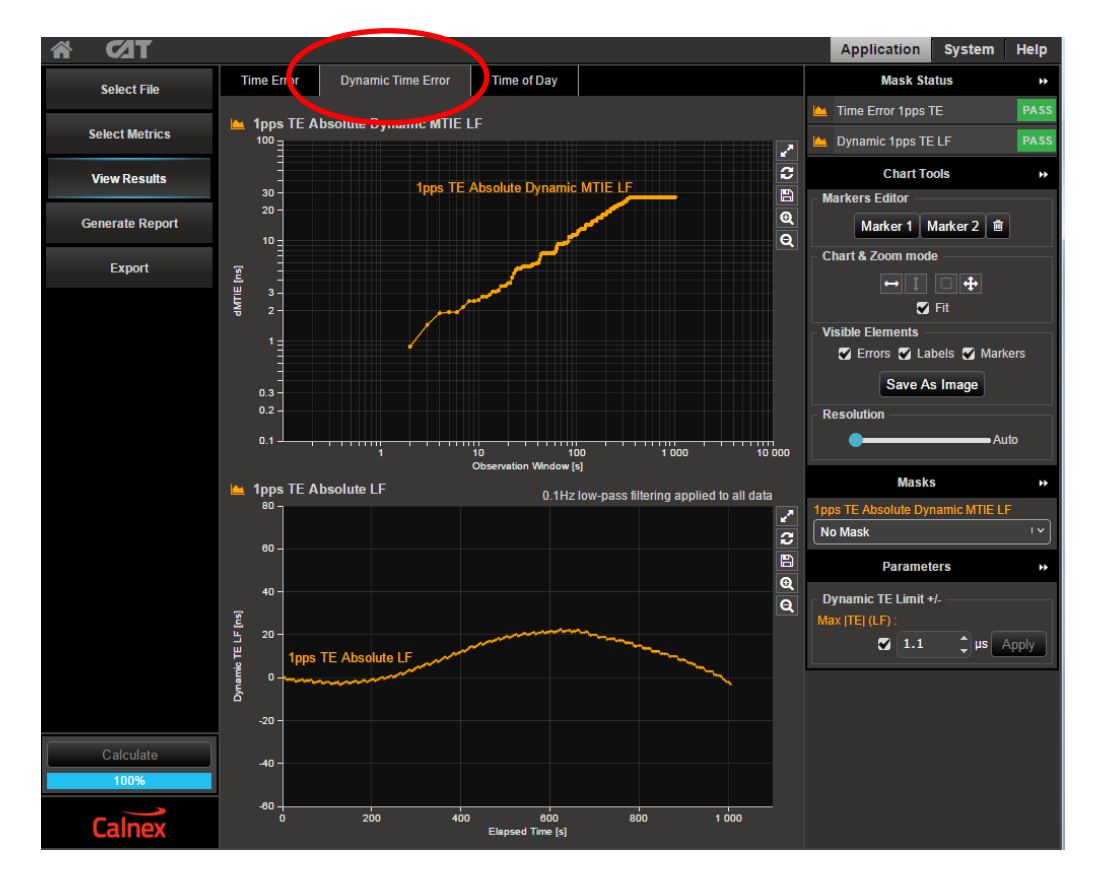

- 11. Apply the appropriate mask to the 2Way Dynamic MTIE LF metric depending on the class of the device under test:
  - G.8273.2 T-BC Class A Time Holdover Const. Temp
  - G.8273.2 T-BC Class B Time Holdover Const. Temp

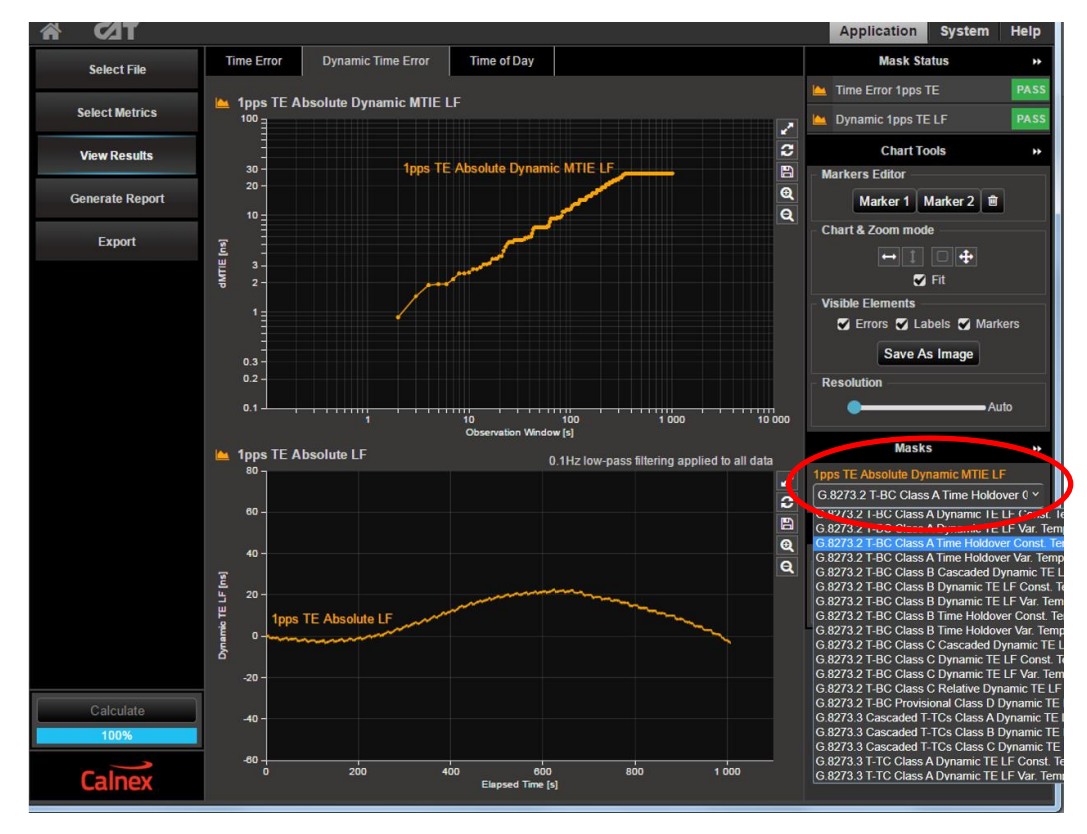

12. Show results and check the Pass/Fail status.

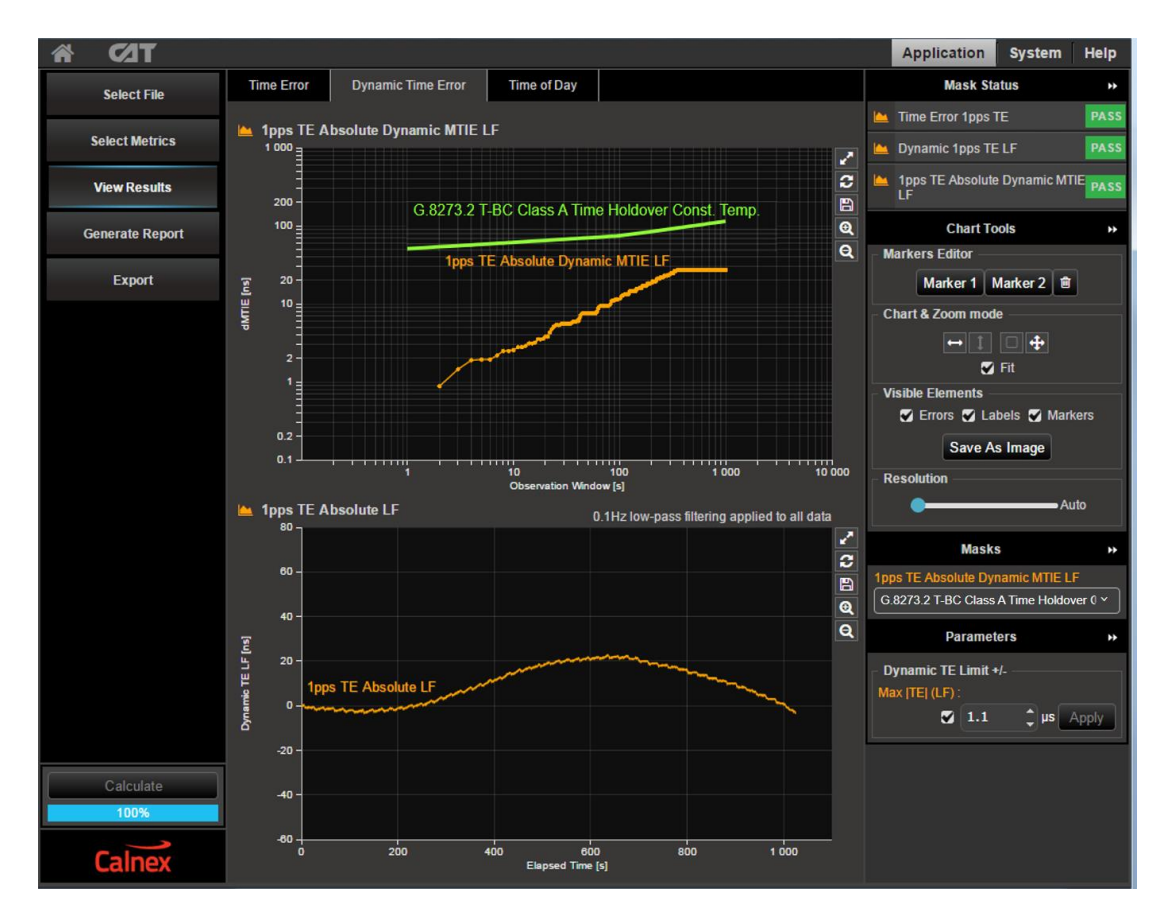

## Appendix 1 – G.8271.1 Time Error Budget Example

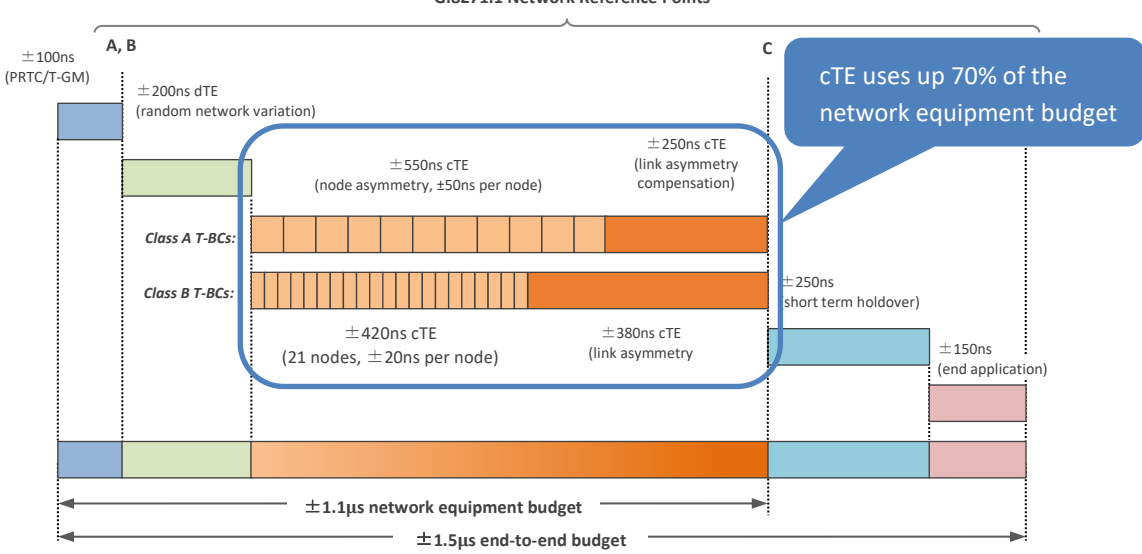

G.8271.1 Network Reference Points

#### Table V1.1/G.8271.1 – Example of Time Error Allocation

| Budget Component                                                              | Failure scenario a) | Failure scenario b) | Long Holdover<br>periods (e.g. 1 day) |
|-------------------------------------------------------------------------------|---------------------|---------------------|---------------------------------------|
| PRTC (ce <sub>ref</sub> )                                                     | 100 ns              | 100 ns              | 100 ns                                |
| Holdover and Rearrangements in the network (TE $_{\mbox{\scriptsize Ho}}$ )   | NA                  | 400 ns              | 2400 ns                               |
| Random and error due to SyncE rearrangements (dTE')                           | 200 ns              | 200 ns              | 200 ns                                |
| Node Constant including intrasite (ce <sub>ptp_clock</sub> ) (Note1)          | 550 ns              | 550 ns              | 550 ns                                |
| Link Asymmetries (ce <sub>llink_asym</sub> ) (Note2)                          | 250 ns              | 100 ns              | 100 ns                                |
| Rearrangements and short Holdover in the End Application (TE <sub>REA</sub> ) | 250 ns              | NA                  | ΝΑ                                    |
| End application (TE <sub>EA</sub> )                                           | 150 ns              | 150 ns              | 150 ns                                |
| Total (TE <sub>D</sub> )                                                      | 1500 ns             | 1500 ns             | 3500 ns (Note3)                       |

Note 1: it is assumed in these examples that all T-BCs contribute constant TE of 50ns.

In Deployment Case 1 the HRM is composed of: 10 T-BCs, 1 T-GM and 11 links, and it can be assumed that the. T-GM and one of the links contribute 50ns in total.

In Deployment Case 2 the HRM is composed of: 1 T-GM, 1 T-TSC, 9 T-BCs, 1 intra-site link, and 10 links. The time error budget allocated to the time synchronization distribution in the intra-site connection between the Packet Clock and the End Application in the worst case is 50ns. In order to get the same constant Time Error limit as per Deployment case 1, it can be assumed that the T-GM, the T-TSC, and the intra-site connection contribute 100ns in total.

Note 2: in order to simplify the comparison between Deployment cases 1 and 2, 10 links can be assumed in both deployment cases 1 and 2, The additional link of the Deployment case 1 model, as indicated in Note 1, is associated with the T-GM 50ns budget.

Note 3: exceeding the TE<sub>D</sub> limit of 1500ns is related to the operator requirements in terms of service degradation.

## Appendix 2 – Tests for a G.8273.2 T-TSC

**NOTE:** The performance for a T-TSC is largely identical to that of the T-BC, with the exception is that it is measured at the 1pps output since the T-TSC doesn't have a PTP output. The performance requirements are defined in G.8273.2 Annex C.

| Test                                                                                                    | Objective                                                                                                    | Test method                                                                                                    | Output Limit (1pps signal)                                                                                                    |                     |         |
|----------------------------------------------------------------------------------------------------|----------------------------------------------------------------------------------------------------|----------------------------------------------------------------------------------------------------|----------------------------------------------------------------------------------------------------|---------------------|---------|
| Time Error         With stable input references,           Noise         measure the inherent time error | With stable input references, measure the inherent time error                                                                                                    | es, Apply a stable time reference<br>e error to the PTP input.<br>oduced Apply a stable frequency<br>reference to the SyncE input.                                                                                       |                                                                                                    | Class A             | Class B |
| <b>Generation</b><br>(G.8273.2,                                                                          | (maxITEI, cTE and dTE) produced by the internal clock.                                                                                                    |                                                                                                    | Max TE : <sup>3</sup>                                                                                                    | ≤ 100ns             | ≤ 70ns  |
| Annex C.2.1)                                                                                             | Repeat without a SyncE reference <sup>2</sup> .                                                                                                    | cTE:                                                                                                    | ≤ 50ns                                                                                                    | ≤ 20ns              |         |
|                                                                                                    |                                                                                                    |                                                                                                    | dTE <sub>LF</sub> : <sup>4</sup>                                                                                              | 40ns MTIE, 4ns TDEV |         |
|                                                                                                    |                                                                                                    |                                                                                                    | dTE <sub>HF</sub> :⁵                                                                                                    | 70n:                | s p-p   |
| Noise<br>Tolerance<br>(G.8273.2,<br>Annex C.2.2)                                                         | Measures whether the clock can<br>operate correctly with maximum<br>noise input at the input.<br>The test must be carried out with<br>noise on both the PTP and SyncE<br>inputs.<br>Clock under test should not:<br>• generate alarms | Combined PTP and SyncE<br>tolerance:<br>Apply Calnex noise tolerance<br>Pattern to the PTP input <sup>6</sup> .<br>Simultaneously apply sine<br>wave phase wander to the<br>SyncE input according to<br>G.8262, Table 9. | No output performance limit.<br>Clock under test should not:<br>• generate alarms<br>• switch reference<br>• go into holdover |                     |         |
|                                                                                                    | <ul><li>switch reference</li><li>go into holdover</li></ul>                                                                                                    |                                                                                                    |                                                                                                    |                     |         |

<sup>&</sup>lt;sup>2</sup> G.8273.2 doesn't currently specify the performance in the absence of SyncE, therefore repeating the test without the use of SyncE input reference is optional.

<sup>&</sup>lt;sup>3</sup> MaxITEI is calculated on the raw, unfiltered time error data.

<sup>&</sup>lt;sup>4</sup> MTIE and TDEV are calculated after low-pass filtering by 0.1Hz. Same values apply to both Class A and Class B devices.

<sup>&</sup>lt;sup>5</sup> TIE is measured after high-pass filtering by 0.1Hz. Same values apply to both Class A and Class B devices.

<sup>&</sup>lt;sup>6</sup> This pattern is derived from the dTE network limit MTIE mask, defined in G.8271.1 Figure 7-2.

| Test                                                        | Objective                                                                                                    | Test method                                                                                                    | Output Limit (1pps signal)                                                                                |
|-------------------------------------------------------------|----------------------------------------------------------------------------------------------------|----------------------------------------------------------------------------------------------------|----------------------------------------------------------------------------------------------------|
| Noise<br>Transfer<br>(G.8273.2,<br>Annex C.2.3)             | Measures how time error on<br>the input is transferred to the<br>output.<br><b>PTP-to-1pps transfer function</b> :<br>• (undefined order or shape)<br>• Bandwidth from 0.05 to<br>0.1Hz | <b>PTP to 1pps:</b><br>Apply a set of sine wave PDV<br>modulations of 400ns p-p amplitude<br>(i.e. 200ns time error when applied<br>in one direction) at several different<br>frequencies.<br>Apply a stable frequency reference<br>to the SyncE input.<br>Repeat without a SyncE reference. <sup>4</sup>                                                 | Tone frequencies and<br>amplitudes<br>defined in Appendix VI of<br>G.8273.2 (Amendment 1,<br>August 2017) |
|                                                             | <ul> <li>SyncE-to-1pps transfer function:</li> <li>High-pass filter (undefined order or shape)<sup>7</sup></li> <li>Bandwidth from 0.05 to 0.1Hz</li> </ul>                             | SyncE to 1PPS:<br>Apply a stable time reference to the<br>PTP input.<br>Apply a set of sine wave phase<br>modulations of 200ns p-p amplitude<br>at several different frequencies.                                                                                                    | Tone frequencies and<br>amplitudes<br>defined in Appendix VI of<br>G.8273.2 (Amendment 1,<br>August 2017) |
| Transients<br>and<br>Holdover<br>(G.8273.2,<br>Annex C.2.4) | Measure the transient caused<br>by a switch between PTP<br>masters                                                                                                    | No test method defined                                                                                                    | No performance limit defined                                                                              |
|                                                             | Measure the T-TSC response<br>to a SyncE rearrangement<br>transient.                                                                                                    | Apply a stable time reference to the<br>PTP input.<br>Apply a stable frequency reference<br>to the SyncE input.<br>After the T-TSC has locked onto the<br>inputs and stabilised, apply the<br>transient defined in G.8273 Figure<br>III.2 to the SyncE input, coupled with<br>changing the ESMC QL values at the<br>times defined in G.8273 Appendix III. | Phase mask defined in<br>G.8273.2 Annex B                                                                 |
|                                                             | Measures the response to<br>entry into holdover caused by<br>loss of packets at PTP input.                                                                                              | Apply a stable time reference to the<br>PTP input.<br>Apply a stable frequency reference<br>to the SyncE input.<br>After the T-TSC has locked onto the<br>inputs and stabilised, stop the flow<br>of PTP timing packets, and monitor<br>the output for up to 1000s.                                                                                       | MTIE mask defined in<br>G.8273.2, Table 7-6                                                               |

<sup>&</sup>lt;sup>7</sup> Theoretically, this should be a band-pass filter with the low-pass cut-off between 1 and 10Hz, but since a 1pps interface can only carry frequencies of < 0.5Hz, it is effectively a high-pass filter.

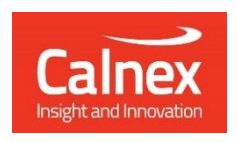

Calnex Solutions PLC Oracle Campus Linlithgow EH49 7LR United Kingdom

t: +44 (0) 1506 671 416 e: info@calnexsol.com

#### calnexsol.com

© Calnex Solutions, 2024. This information is subject to change without notice.

Document CX5020 v4.0